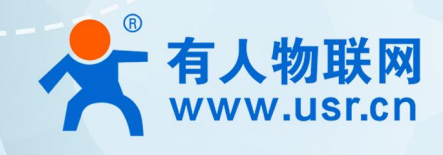

# 积木式边缘网 USR-M300

# IEC61850 协议转换

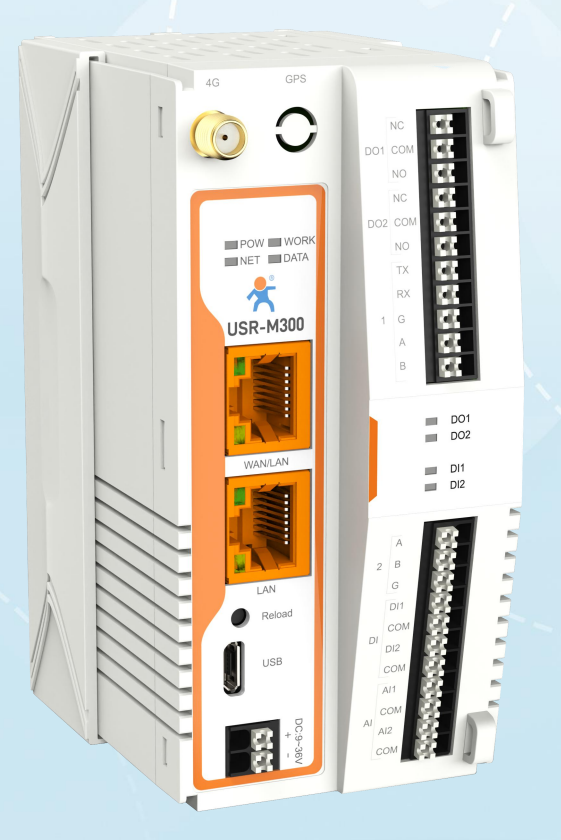

# 联网找有人,靠谱

可信赖的智慧工业物联网伙伴

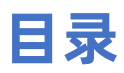

| 1. 产品简介               | . 3 |
|-----------------------|-----|
| 2. IEC61850 协议        | 3   |
| 3. 环境准备               | 3   |
| 4. 模拟从机软件配置           | 3   |
| 4.1. 创建链接             | 3   |
| 4.2. 配置点位信息           | 4   |
| 5. 配置 M300            | 5   |
| 5.1. 接线               | 5   |
| 5.2. 配置数据点位           | 5   |
| 5.3. 配置 IEC61850 协议转换 | 7   |
| 6. 模拟从机软件配置           | 9   |
| 6.1. 创建链接             | 9   |
| 6.2. 打开采集的点位          | 9   |
| 6.3. 查看上报的报文          | 10  |
| 7. 查看结果               | 11  |
| 8. 更新历史               | 12  |

# 1. 产品简介

M300 是一款高性能可拓展的综合性边缘网关。产品集成了数据的边缘采集、计算、主动上报和数据读写,联动控制,I0 采集和控制等功能,采集协议包含标准 Modbus 协议和多种常见的 PLC 协议,以及行业专用协议;主动上报采用分组上报方式,自定义 Json 上报模版,快速实现服务器数据格式的对接。同时产品还具备路由和 VPN 以及图形化编程功能,图形化模块设计边缘计算功能,满足客户自有设计需求。产品支持 TCP/MQTT (S)协议通信,支持多路连接;支持 Modbus RTU/TCP 和 OPC UA 协议转换等功能,产品更是支持有人云,阿里云和 AWS,华为云等常用平台的快速接入。

产品采用 Linux 内核, 主频高达 1.2Ghz; 网络采用 WAN/LAN 加 4G 蜂窝的设计, 上行传输更加可靠, 同时 LAN 口可以外接摄像头等设备,结合本身路由功能即可实现功能应用; 硬件上集成了 2 路 DI, 2 路 DO 和 2 路 AI 和 2 路 RS485, 不仅能实现工业现场控制和采集的需求,还能实现根据各种采集点数据或状态进行联动控制。可以广泛应用在智慧养殖,智慧工厂等多种工业智能化方案中。

产品在结构上采用可拓展设计,可以通过拓展不同功能的模块进行组合应用,更好的满足不同场景对于 IO 数量和 通信接口的需求。方便快捷,节省成本。

## 2. IEC61850 协议

IEC 61850 是国际电工委员会(IEC)制定的一个针对电力系统自动化的通信标准。其主要目的是为电力设备和系统(如变电站、发电厂和配电网络)建立一种开放的、互操作的通信协议。这一标准的核心在于其数据模型和通信架构,使得不同制造商的设备能够在同一网络中高效、安全地进行数据交换。

#### 3. 环境准备

USR-M300 一台 网线一根 12V/1A 电源适配器一个

## 4. 模拟从机软件配置

#### 4.1. 创建链接

本测试用 Modbus Slave 软件模拟 modbus 从机,点击 Connection,配置连接参数,"connection"选择"Serial Port",选择

对应的串口并配置串口参数。点击 OK。

| ,8 Modb  | us Slave       | - [Mbslave1] |        |         |      |        |      |      |      |      |  |
|----------|----------------|--------------|--------|---------|------|--------|------|------|------|------|--|
| 📜 File   | Edit           | Connection   | Setup  | Display | View | Window | Help |      |      |      |  |
| D 🖻 🖥    | <b>  6</b>   C | Connec       | t      | F3      |      |        |      |      |      |      |  |
| ) = 1: F | = 03           | Disconr      | nect   | F4      |      |        |      |      |      |      |  |
| lo conn  | ection         | Auto Co      | onnect | >       |      |        |      | <br> | <br> | <br> |  |
| 0        |                | Quick C      | onnect | F5      |      |        |      |      |      |      |  |
| 1        |                |              | 0      |         |      |        |      |      |      |      |  |
| 2        |                |              | 0      |         |      |        |      |      |      |      |  |
| 3        |                |              | 0      |         |      |        |      |      |      |      |  |
| 4        |                |              | 0      |         |      |        |      |      |      |      |  |
| 5        |                |              | 0      |         |      |        |      |      |      |      |  |
| 6        |                |              | 0      |         |      |        |      |      |      |      |  |
| 7        |                |              | 0      |         |      |        |      |      |      |      |  |
| 8        |                |              | 0      |         |      |        |      |      |      |      |  |
| 9        |                |              | 0      |         |      |        |      |      |      |      |  |

| ) = 1: F =<br>o connec | = 03<br>ction |       |                                   |        |
|------------------------|---------------|-------|-----------------------------------|--------|
|                        | Alias         | 00000 |                                   |        |
| 0                      |               | 0     |                                   |        |
| 1                      |               | 0     | Connection Setup                  | ×      |
| 2                      |               | 0     | Connection                        | AK     |
| 3                      |               | 0     | Serial Port                       | UK     |
| 4                      |               | 0     |                                   | Cancel |
| 5                      |               | 0     | Serial Settings                   |        |
| 6                      |               | 0     |                                   |        |
| 7                      |               | 0     |                                   |        |
| 8                      |               | 0     | 9600 Baud V Mode                  |        |
| 9                      |               | 0     |                                   |        |
|                        |               |       | Flow Control                      |        |
|                        |               |       | None Parity V DSR CTS ZRTS Toggle |        |
|                        |               |       | 1 Imel PTS dicable delay          |        |
|                        |               |       | 1 Stop Bit                        |        |
|                        |               |       | TCP/IP Server                     |        |
|                        |               |       | IP Address Port                   |        |
|                        |               |       | 127.0.0.1 506                     |        |
|                        |               |       | Any Address O IPv4                |        |
|                        |               |       | anore Unit ID 0 IPv6              |        |

# 4.2. 配置点位信息

| 在 "Setup" —— "Slave Definition | "界面下, | 配置从机的从机地址, | 功能码, | 初始地址和点位数量。 | 点击 | "OK" | 0 |
|--------------------------------|-------|------------|------|------------|----|------|---|
|--------------------------------|-------|------------|------|------------|----|------|---|

| D = 1: F = 03 | Slave Dis | Definition<br>Default | F8 | Негр |
|---------------|-----------|-----------------------|----|------|
| Alias         | 00000     |                       |    |      |
| 0             | 0         |                       |    |      |
| 1             | 0         |                       |    |      |
| 2             | 0         |                       |    |      |
| 3             | 0         |                       |    |      |
| 4             | 0         |                       |    |      |
| 5             | 0         |                       |    |      |
| 6             | 0         |                       |    |      |
| 7             | 0         |                       |    |      |
| 8             | 0         |                       |    |      |
| 9             | 0         |                       |    |      |

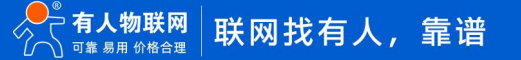

| Alias | 00000 |                                            |
|-------|-------|--------------------------------------------|
|       | 0     |                                            |
|       | 0     | Slave Definition X                         |
|       | 0     | 从机地址                                       |
|       | 0     | Slave ID: 1 OK                             |
|       | 0     | Function: 03 Holding Register (4x)         |
|       | 0     | Address: 0                                 |
|       | 0     | Quantity 10                                |
|       | 0     |                                            |
|       | 0     | New REXEAL                                 |
|       | 0     |                                            |
|       |       | Hide Alias Columns  PLC Addresses (Base 1) |
|       |       | Error Simulation                           |
|       |       | Skip response Insert CRC/LRC error         |
|       |       | (Not when using TCP/IP)                    |
|       |       | Return exception 06, Busy                  |

# 5. 配置 M300

#### 5.1. 接线

将 M300 的 LAN 口接在电脑上,在电脑的浏览器中通过 LAN 口 IP (192.168.1.1)进入 M300 的内置页面。输入账号 密码(默认的账号密码都是: admin)。然后点击登录。

| ← C ▲ 不安全   192.168.1.1/#/login |      |                | 2 @ A ☆) \$   ☆ … ⊡ |
|---------------------------------|------|----------------|---------------------|
|                                 |      |                |                     |
|                                 |      | 欢迎登录           |                     |
| 连                               | 接价值  | 账号<br>admin    |                     |
|                                 | 价值连接 | admin ©        |                     |
|                                 |      | <del>9</del> 2 |                     |
|                                 |      |                |                     |

#### 5.2. 配置数据点位

(1)、在"边缘计算"一"数据点位"的界面下,点击"添加"从机,相关的说明如下。配置完点击"确定"。

- •从机名称:自定义。
- •从机描述:自定义。
- •采集协议:选择 Modbus RTU。

- •轮询间隔:当前点位采集完毕到采集下一个点位的时间间隔。
- •合并采集:将多个连续的点位合并在一起采集。
- •从机开关:是否启用该从机。
- •串口序号:填写选择的设备串口。
- •从机地址:从机设备的 ID。

| 🗲 有人物联网 🛛 🕄 🕴 | 概第 🕃 网络 💽 边缘计算 😳 系统 | <b>管理</b>            | 😌 English 🜘 admin |
|---------------|---------------------|----------------------|-------------------|
| 配置向导          | > 数据应位              |                      |                   |
| 模式管理          | 数据点位 1              | 3                    |                   |
| 拓展机管理         | 从机 2                | Nexter Table 1       | 导入 导出             |
| 10管理 ~        | F5大型· 1702504085    | *从机名称: device1       |                   |
| 数据点位          | Lissel 10           | 从机调选: 词输入            |                   |
| 协议转换          | IO Slave            | *采集协议 Modbus_RTU ~   |                   |
| 边缘网关          |                     | - \$£)询问I稿: 0 ms     |                   |
|               | protocol: Local_IO  | * 台开采集: 🧿 开 🕜 关      |                   |
|               |                     | * 从机开关: 💽            |                   |
|               | 从机一点位列表             | * 串口序号 1             |                   |
|               | □ 序号 点位名称 数据类型      | *从机地址 1 数据 来集公式 控制公式 | t. 点位描述 操作        |
|               |                     | <b>取消</b>            |                   |
|               |                     | #18 105/6            |                   |
|               |                     |                      |                   |
|               |                     |                      |                   |
|               |                     |                      |                   |
| V1.1.78       |                     |                      |                   |

(1)、添加点位,点击需要建立点位的从机,在"从机一点位列表"点击"添加"。配置要求如下。配置完点击"确定"。然后重启。

- •点位名称:自定义。
- •点位描述:自定义。
- •寄存器:根据自己需要采集的点位选择寄存器类型和填写地址。
- •数据类型:根据自己需要采集的点位选择。
- 点位个数:本采集需要连续建立的点位个数。
- •小数位数:采集点位数据显示的小数位数。
- •读写状态:根据自己需要采集的点位选择。
- •优先级:点位采集顺序的优先级。
- **采集公式**: 采集该点位的数据经过这个采集公式计算后显示。
- •控制公式: M300 下发给这个点位的数据,需要经过这个公式计算发给从机。
- •超时时间:采集该点位时,下发报文没有得到从机的恢复,等待这个时间,在进行下一次的采集。
- 单位:采集到的数据显示的单位。

| ᄎ 有人物联网      | Θ | 概覧 [-] 网       | 网络 🔃 边缘  | i <b>t</b> 算 ( | •] 系统管理         |                                   |                     |         |                                      |     |         |      |       | 🚯 English 🧯 | adma |
|--------------|---|----------------|----------|----------------|-----------------|-----------------------------------|---------------------|---------|--------------------------------------|-----|---------|------|-------|-------------|------|
| 配置向导         |   | > 数据点位         |          | 你              | 修改的参数项需重启后才可    | J生效,为了避免重复I                       | <u>重启,全部设置完成后</u> 》 | 网关进行重   | 高。                                   | ×   |         |      |       |             |      |
| 模式管理         |   | 数据点位           |          |                |                 |                                   |                     |         |                                      |     |         |      |       |             |      |
| 拓展机管理        |   | 从机             |          |                |                 |                                   |                     |         |                                      |     |         | 添加   | 导入    | 导出          |      |
| IO管理<br>数据点位 | ~ | 版本号: 17326     | 79583    |                |                 |                                   |                     |         |                                      |     |         |      |       |             |      |
| 协议转换         |   | Local_IO Slave | 10       | •              | 在线 Slave        | _Status                           | ● 高线                | d       | evice1                               | •   | 商线      |      |       |             |      |
| 边缘网关         | ~ | protocol:      | Local_IO |                | 0:离线<br>protoco | 1:异常 2:在线 3:停用<br>I: Slave Status | 1                   | 题<br>pr | :据来源:UART1<br>*otocol:Modbus_RTU<br> | 官删除 | -       | 1    | 2     |             |      |
|              |   |                |          |                |                 |                                   |                     |         |                                      |     |         |      |       |             |      |
|              |   | 从机一点的          | 立列表      |                |                 |                                   |                     |         |                                      |     |         |      | 添加    | 删除          |      |
|              |   | 序号             | 点位名称     | 数据关            | 型 小数位数          | 地址                                | 读写状态                | 优先级     | 超时时间(ms)                             | 数据  | 采集公式    | 控制公式 | 点位描述  | 操作          |      |
|              |   |                |          |                |                 |                                   |                     | 智无数据    |                                      |     |         |      |       |             |      |
|              |   |                |          |                |                 |                                   |                     |         |                                      | 共0条 | 15条/页 ~ | 上一页  | 1 下一页 | 前往 1        | 页    |
|              |   |                |          |                |                 |                                   |                     |         |                                      |     |         |      |       |             |      |
| V1.1.78      |   |                |          |                |                 |                                   |                     |         |                                      |     |         |      |       |             |      |

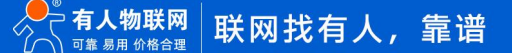

| ᄎ 有人物联网 💦 | ) #833 (·) M848    | 🕑 边缘计算   | [1] 系统管理       |                        |                    |                      |               |            |        |               |               | 🕤 English 🛛 😡 ad         |
|-----------|--------------------|----------|----------------|------------------------|--------------------|----------------------|---------------|------------|--------|---------------|---------------|--------------------------|
| 配置向导      | > 数据师位             |          |                | 你被改                    | 的参数项需重启后才可         | 「生效,为了避免重复重日,全部设置    | 完成后对网关进行重启。   | ER I       |        |               |               |                          |
| 模式管理      | 数据点位               |          |                |                        |                    |                      |               |            |        |               |               |                          |
| 拓展机管理     | 一从机                |          |                |                        | 添加                 |                      |               | ×          |        |               | 3510          | 9A 98                    |
| IO管理      |                    |          |                |                        |                    |                      |               |            |        |               |               |                          |
| 数据点位      | 版本号: 1732693928    |          |                |                        | * 点位名              | B称 ceshi1            |               |            |        |               |               |                          |
| 协议转换      | Local_IO           |          | ● Elt          | Slave_Status           |                    | 開送 対協人               |               |            |        |               |               |                          |
| 边缘网关      |                    |          |                | 0:嘉线 1:异常 2:在线 3       | - <b>19 R</b> 41   | 78 4 × 1             | 40001(ushort) |            |        |               |               |                          |
|           | protocol: Local    | _10      |                | protocol: Slave Status | · 2012.5           | (用) 15.05 手位品 し      |               |            |        |               |               |                          |
|           |                    |          |                |                        | - #104             | N80 1                |               |            |        |               |               |                          |
|           |                    |          |                |                        | (1.39)             | 200                  |               |            |        |               |               |                          |
|           | 从机一点包列本            | t.       | -              |                        | 1000               |                      |               |            | -      | -             |               | 78.10 <u>19</u> .74      |
|           | 厚当                 | 用证书等     | 政爆失卫           | 0.48/628/              | 2.50               |                      | 964           |            | 数编 学数2 | 34、 经期公共      | Right         | Setti                    |
|           |                    |          |                |                        | * (C.S             | 590 112              | ~             |            |        |               |               |                          |
|           |                    |          |                |                        | 米美公式               | C O HEA              |               |            |        | 共 0 条 15条/页 ~ | 1-8           | 1 元<br>新佳 1 元            |
|           |                    |          |                |                        | 控制公式               | 19111入               |               |            |        |               |               |                          |
|           |                    |          |                |                        | * 超时时              | 时间 2000              | ma            |            |        |               |               |                          |
|           |                    |          |                |                        |                    | 单位 资能入               |               |            |        |               |               |                          |
|           |                    |          |                |                        |                    |                      | 取消            | <b>8</b> 2 |        |               |               |                          |
|           |                    |          |                |                        |                    |                      |               |            |        |               |               |                          |
|           |                    |          |                |                        |                    |                      |               |            |        |               |               |                          |
| 🛠 有人物联网 🛛 | 低記 (+) 网络          | (•) 边缘计算 | 」 系统管理         |                        |                    |                      |               |            |        |               |               | <li>C English (m) a</li> |
| 配置向导      | >数据点位              |          |                |                        |                    |                      |               |            |        |               |               |                          |
| 模式管理      | 数据点位               |          |                |                        |                    |                      |               |            |        |               |               |                          |
| 拓展机管理     | 从机                 |          |                |                        |                    |                      |               |            |        |               | 1820a         | 寺入 寺出                    |
| 10管理 ~    | 版本号: 1732693913    |          |                |                        |                    |                      |               |            |        |               |               |                          |
| 数据点位      | Local_IO           |          | 在战 Slav        | e_Status               | <b>(</b> ) 75%     | device1              | CER           |            |        |               |               |                          |
| 协议转换      | IO Slave           |          | Slave          | Status                 |                    | BORNER, HADYA        |               |            |        |               |               |                          |
| 辺壕网天 ~    | protocol: Local_IO |          | protoc         | col: Slave Status      |                    | protocol: Modbus_RTU |               |            |        |               |               |                          |
|           |                    |          |                |                        |                    | 2.编辑 百删除             |               |            |        |               |               |                          |
|           |                    |          |                |                        |                    |                      |               |            |        |               |               |                          |
|           | 从机一点位列表            |          |                |                        |                    |                      |               |            |        |               |               | 99% D10%                 |
|           |                    |          |                |                        |                    |                      |               |            |        |               | 器输入跑台简选       | Rectifica                |
|           | 序号                 | 点位名称     | 数据类型           | 08010280               | 地址 读写状态            | 5 <b>90.5-10</b>     | 288484(A)(ms) | RXIE       | 采集公式   | 控制公式          | 点位描述          | 操作                       |
|           | 1                  | ceshi3   | 32(位)浮标数(ABCD) | 3 4                    | 0004 波電            | 012                  | 2000          | 3.000      |        |               |               | 968 Bits                 |
|           | 2                  | ceshi2   | 32位无符号(ABCD)   | 0 4                    | 0002 读写<br>0001 读写 | 048                  | 2000          | 2          |        |               |               | 458 859<br>658 869       |
|           |                    | CESH11   | 1012/014/5     | 0 4                    |                    | UNEC                 | 2000          | 1          |        |               |               | 100 KON                  |
|           |                    |          |                |                        |                    |                      |               |            |        | 共3条 15条/页     | * <u>Fa</u> 1 | 下一页 前往 1 页               |
|           |                    |          |                |                        |                    |                      |               |            |        |               |               |                          |
|           |                    |          |                |                        |                    |                      |               |            |        |               |               |                          |
|           |                    |          |                |                        |                    |                      |               |            |        |               |               |                          |
|           |                    |          |                |                        |                    |                      |               |            |        |               |               |                          |
|           |                    |          |                |                        |                    |                      |               |            |        |               |               |                          |
|           |                    |          |                |                        |                    |                      |               |            |        |               |               |                          |
| V1.1.87   |                    |          |                |                        |                    |                      |               |            |        |               |               |                          |

#### 5.3. 配置 IEC61850 协议转换

(1)、在"边缘计算"一"协议转换"一"IEC61850"的界面下,配置"本地端口号"、"IED 名称"、"逻辑 设备名称"、"控制模式"、"启用数据集"、"控制点数据集"、"数据集对象"、"上报启用"和"上报周期"、 "上报触发 GI"的配置,配置完点击"应用"。

- 服务器地址:本机的 IP 地址
- •**本地端口**:自定义。

• IED 名称: IED (智能电子设备) 名称是指在 IEC 61850 系统中每个智能设备的唯一标识符。

•逻辑设备名称:逻辑设备是指在 IED 内部定义的一个功能模块或子设备。每个 IED 可以包含一个或多个逻辑设备,每个逻辑设备提供特定的功能或服务。逻辑设备名称是对这些功能模块的唯一标识,通常与 IED 名称结合使用,形成完整的标识符。

• 控制模式: 控制模式定义了设备如何响应控制命令。IEC 61850 中, 控制模式可以包括手动控制、自动控制、阻 塞控制等。根据不同的场景和需求, 控制模式可以影响设备的操作行为。

• **启用数据集:** 启用数据集是指在 IEC 61850 中定义的数据集合,包含了设备的相关数据点。启用数据集的配置 决定了哪些数据点将被发送、监视或报告。数据集可以包括遥测值、状态、事件等信息。

• 控制点数据集: 控制点数据集是特定于控制操作的数据集,包含了可以被控制的对象和状态信息。这些数据点 通常是与控制相关的。

• 数据集对象:数据集对象是指在数据集中包含的具体数据点或信息单元。每个数据集对象都可以被单独访问和 控制,通常与设备的实时监测、状态报告或控制操作相关。

•上报启用:上报启用是指设备是否允许发送报告或事件通知。当启用时,设备会在检测到状态变化或特定条件

7

满足时,向系统发送报告。

•上报周期:上报周期定义了设备发送报告的时间间隔。这是一个配置参数,用于控制数据更新的频率。

•上报触发 GI: 上报触发 GI 是指报告生成的触发条件。GI (Generic Input)表示用于触发上报的事件或条件,例如状态变化、超限等。

| 配面時     ● 9000000       随式管理     方成转換       方面相     方面は       方面構     「「「「「」」」」」」」」」」       1     「「」」」」       方面構     「「」」」」       方面構     「「」」」」」       方面構     「「」」」」       方面構     「「」」」」       方面構     「」」」」       方面構     「」」」       方面構     「」」」       方面構     「」」」」       方面構     「」」」」       「」」」」     「」」」       「」」」」     「」」」       「」」」     「」」」       「」」」     「」」」       「」」」     「」」」       「」」」     「」」」                                                                                                    | 🗲 有人物联网                                                                                                    | (1) 概8 | 5 [-] 网络   | 😳 边缘计算       | [·] 系统管   | æ                |              |        |          |          |       |             |       | 🚯 English 🗔 |  |
|----------------------------------------------------------------------------------------------------|----------------------------------------------------------------------------------------------------|--------|------------|--------------|-----------|------------------|--------------|--------|----------|----------|-------|-------------|-------|-------------|--|
| Int CRITE     Interview     Interview       State Crite     Modulus RTU       Modulus RTU     Modulus RTU       Modulus RTU     Modulus RTU       Modulus RTU     Modulus RTU       Modulus RTU     Modulus RTU       Modulus RTU     Modulus RTU       Modulus RTU     Modulus RTU       Modulus RTU     Modulus RTU       Modulus RTU     Modulus RTU       Join     Join       BACnet     *Exelling       IEC0180     *Exelling       Statisti     *Exelling       Statisti     *Exelling       Modulus RTU     *Exelling       *Exelling     *Exelling       *Exelling     *Exelling       *Exelling     *Exelling       *Exelling     *Exelling       *Exelling     *Exelling       *Exelling     *Exelling       *Exelling     *Exelling       *Exelling     *Exelling       *Exelling     *Exelling       *Exelling     *Exelling       *Exelling     *Exelling                                                                                                    | 配置向导                                                                                                    |        | > 协议转换     |              |           |                  |              |        |          |          |       |             |       |             |  |
| 新展報管理                                                                                                    | 模式管理                                                                                                    | 1      | 协议转换       |              |           |                  |              |        |          |          |       |             |       |             |  |
| Iofera       Maduas TCP         放焦点位       OPC UA         边场两关       OPC UA         Jaon       *EDB R*         · EDB R*       *EDB R*         · EDB R*       EDB R*                                                                                                    | 拓展机管理                                                                                                    | 2      | Modbus RTU | _ 基础         | 出设置       |                  |              |        |          |          |       |             |       |             |  |
| 放銀点       OPC UA       Jan       **比EA:1       **北油□       12         边客网关       ····································                                                                                                    | IO管理                                                                                                    | ~      | Modbus TCP | 通            | 言连接配置     |                  |              |        |          |          |       |             |       |             |  |
| by kyka       J.son       J.son       BAChel       *ED 61550       *EmBragge       Enable       ~         BAChel       1EC104       Dir/Ain       ~       *Statigge       Enable       ~         SL651       *EdBragge       Dir/Ain       ~       *Statigge       *       *         Mark       Dir/Ain       ~       *       *       *       *       *       *       *       *       *       *       *       *       *       *       *       *       *       *       *       *       *       *       *       *       *       *       *       *       *       *       *       *       *       *       *       *       *       *       *       *       *       *       *       *       *       *       *       *       *       *       *       *       *       *       *       *       *       *       *       *       *       *       *       *       *       *       *       *       *       *       *       *       *       *       *       *       *       *       *       *       *       *       *       *       <                                                                                                    | 数据点位                                                                                                    |        | OPC UA     |              | 服务器地址     | 192.168.1.1      |              |        | *本地講口:   | 102      |       |             |       |             |  |
| 20年の分 、<br>BACnet<br>IEC104<br>IEC104<br>IEC104<br>IEC10555<br>SL651<br>月白업射素<br>作号相思示法<br>日本10<br>・上級用 Enable<br>・上級用 Enable<br>・上級用 Enable<br>・上級用 Enable<br>・上級用 Enable<br>・<br>上級用 Enable<br>・<br>上級用 Enable<br>・<br>上級用 Enable<br>・<br>上級用 Enable<br>・<br>上級用 Enable<br>・<br>上級用 Enable<br>・<br>上級用 Enable<br>・<br>上級用 Enable<br>・<br>上級用 Enable<br>・<br>上級用 Enable<br>・<br>上級用 Enable<br>・<br>上級目 ·<br>日本社<br>・<br>上級用 Enable<br>・<br>上級用 Enable<br>・<br>上級用 Enable<br>・<br>上級用 Enable<br>・<br>上級用 Enable<br>・<br>上級用 Enable<br>・<br>上級用 Enable<br>・<br>上級用 Enable<br>・<br>上級用 Enable<br>・<br>上級目 ·<br>日本社<br>・<br>上級用 Enable<br>・<br>・<br>上級用 Enable<br>・<br>上級目 ·<br>・<br>上級用 Enable<br>・<br>・<br>上級用 Enable<br>・<br>・<br>上級用 Enable<br>・<br>・<br>上級用 Enable<br>・<br>・<br>上級目 ·<br>・<br>・<br>上級目 ·<br>・<br>・<br>上級目 ·<br>・<br>・<br>上級目 ·<br>・<br>・<br>上級目 ·<br>・<br>・<br>上級目 ·<br>・<br>・<br>上級目 ·<br>・<br>・<br>一<br>一<br>一<br>一<br>一<br>一<br>一<br>一<br>一<br>一<br>一<br>一<br>一                                                                                                    | 协议转换                                                                                                    |        | Json       |              | * IED名称:  | IED_61850        |              |        | *逻辑设备名称: | LD_61850 |       |             |       |             |  |
| iEC104       * 经熟悉数据集       Din/Ain       * 数据集过集、DA       *         iEC081850       * 上級融票       *       *       *       *       *       *       *       *       *       *       *       *       *       *       *       *       *       *       *       *       *       *       *       *       *       *       *       *       *       *       *       *       *       *       *       *       *       *       *       *       *       *       *       *       *       *       *       *       *       *       *       *       *       *       *       *       *       *       *       *       *       *       *       *       *       *       *       *       *       *       *       *       *       *       *       *       *       *       *       *       *       *       *       *       *       *       *       *       *       *       *       *       *       *       *       *       *       *       *       *       *       *       *       *       *       *       *       *                                                                                                    | 边缘网关                                                                                                    | ~      | BACnet     | 2            | * 控制模式    | Direct With Norn | nal Security | ~      | * 启用数据集: | Enable   |       | $\sim$      |       |             |  |
| Image: Contest of the stable in the stable in the stab |                                                                                                    |        | IEC104     | <sup>3</sup> | * 控制点数据集: | Din/Ain          |              | $\sim$ | *数据集对象:  | DA       |       | ~           |       |             |  |
| SL651       * 上級地図:       Enable          6月       血斑名称       夏畑段為名       夏畑特点名       東海 (从和)       数据先型       読坊状态       CDC先型       緑作         6月       血斑名称       夏畑段為名       夏畑特点名       米源 (从和)       数据先型       岐市状态       CDC先型       緑作         日       日       日       日       新作       1       百       新作       1       西                                                                                                    |                                                                                                    |        | IEC61850   | -            | *上报启用:    | Enable           |              | $\sim$ | *上报周期:   | 1000     |       |             |       |             |  |
|                                                                                                    |                                                                                                    |        | SL651      |              | * 上报触发GI: | Enable           |              | $\sim$ |          |          |       |             |       |             |  |
| 点位決射表         運搬         運搬         運搬           庫号         点位名称         逻辑设备名         運貨貨品名         東波 (从机)         数据先型         該与状念         CDC失型         操作            第号         点位名称         逻辑设备名         運貨貨品名         東波 (从机)         数据先型         該与状念         CDC失型         操作 <td <="" td=""><td></td><td></td><td></td><td></td><td>应用</td><td></td><td></td><td></td><td></td><td></td><td></td><td></td><td></td><td></td></td>                                                                                                    | <td></td> <td></td> <td></td> <td></td> <td>应用</td> <td></td> <td></td> <td></td> <td></td> <td></td> <td></td> <td></td> <td></td> <td></td> |        |            |              |           | 应用               |              |        |          |          |       |             |       |             |  |
| 点位映射表     実施1     単分       身号     点位名称     逻辑符点名     建築 (从机)     数据先生     读与状态     CDC先生     提作                                                                                                    |                                                                                                    |        |            | •            |           |                  |              |        |          |          |       |             |       |             |  |
| 座号     血位系称     逻辑的点名     逆氧的点名     未渡 (从机)     数据先型     逆与状态     CDC 先型     操作                                                                                                    |                                                                                                    |        |            | 点位           | 2映射表      |                  |              |        |          |          |       |             | 添加    | 影除          |  |
| 智大和明<br>共0条 10歳/页 〜 上一冊 1 下一部 朝在 1 页                                                                                                    |                                                                                                    |        |            |              | 序号        | <u>i位名称</u>      | 逻辑设备名        | 逻辑节,   | 「「名 来源(  | 从机)      | 数据类型  | 读写状态        | CDC类型 | 操作          |  |
| 共0条 10銀/页 > 上三間 1 戸三目 前往 1 页                                                                                                    |                                                                                                    |        |            |              |           |                  |              |        |          | 町九数船     |       |             |       |             |  |
|                                                                                                    |                                                                                                    |        |            |              |           |                  |              |        |          |          | 共0条 1 | 10条/页 ~ 上一页 | 1 下页  | 前往 1 页      |  |

(2)、添加点位映射,在"点位映射表"点击"添加",选择从机的"CDC类型",填写"逻辑节点名",在点位选择"添加点位",选择需要添加点位的从机,选择需要添加的点位,配置完点击"确定"。然后重启。
 • CDC 类型:CDC 类型用于提供标准化的数据结构和属性,确保不同设备间的数据互操作性。

- CDC TYPE SPS : 单点状态
- CDC TYPE INS: 整数状态
- CDC TYPE MV : 测量值
- CDC TYPE SPC : 可控单点
- CDC\_TYPE\_APC : 可控模拟设点
- CDC\_TYPE\_SPG : 单点定值
- CDC\_TYPE\_ING : 整数定值
- CDC TYPE ASG : 模拟定值

•逻辑节点名:逻辑节点名称用于标识设备的特定功能模块,使得设备的功能在整个系统中能够被清晰地表达和识别。

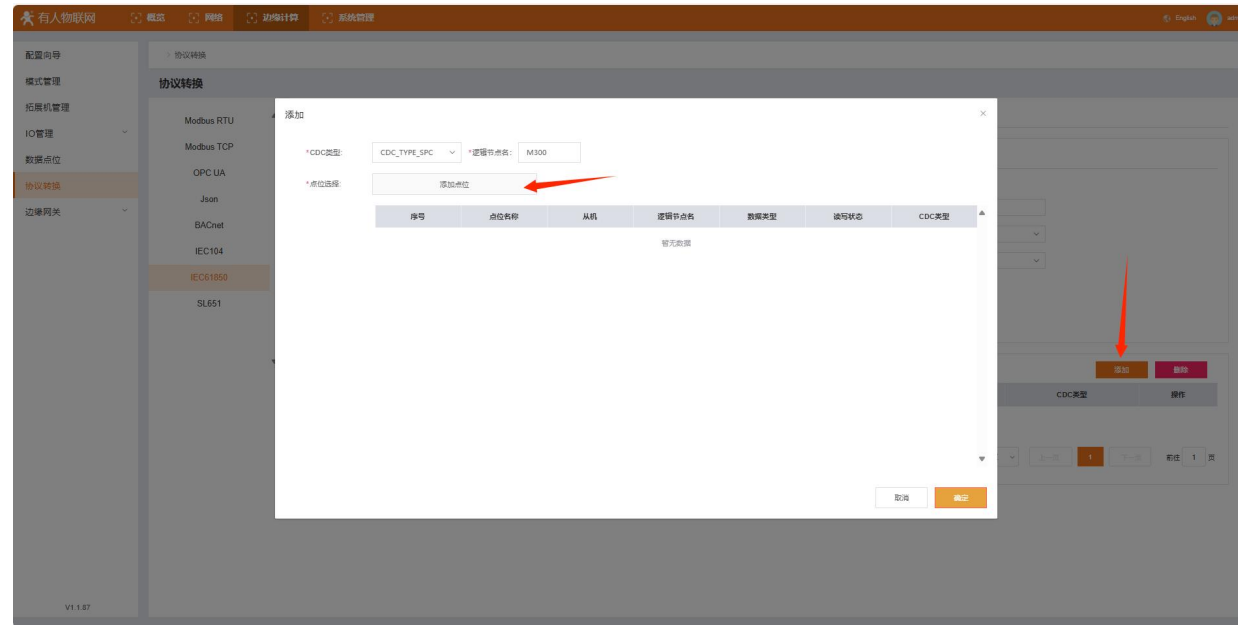

| ᄎ 有人物联网 |   | <b>6163</b> | S: 1988    | [·] 边缘计算 | 1 22  | 系统管理     |             |          |          |                                           |         |           |       |              |      | <b>@</b> ** |
|---------|---|-------------|------------|----------|-------|----------|-------------|----------|----------|-------------------------------------------|---------|-----------|-------|--------------|------|-------------|
| 配置向导    |   | > 10        | (Qafein)   |          |       |          |             |          |          |                                           |         |           |       |              |      |             |
| 模式管理    |   | 协议          | 传换         |          |       |          |             |          |          |                                           |         |           |       |              |      |             |
| 拓展机管理   |   |             |            |          | LIECE | 31850    |             |          |          |                                           |         |           |       |              |      |             |
| 10管理    | ~ |             | Modbus RTU | u *      |       |          |             |          |          |                                           |         |           |       |              |      | =1          |
| 数据点位    |   |             | Modbus TCF | P        | 基     | 础设置      |             |          |          |                                           |         |           |       |              |      |             |
| 协议转换    |   |             | OPC UA     |          | ž     | 豐信连接配置   |             |          |          |                                           |         |           |       |              |      |             |
| 边缘网关    | ~ |             | Json       |          |       | 服务器地址    | 192,168.1.1 |          | *本地满口:   | 102                                       | * IED名称 | IED_61850 |       |              |      |             |
|         |   |             | BACnet     |          |       | *逻辑设备名称  | LD_61850    |          | • 控制模式   | Direct With Normal Security $\qquad \sim$ | * 庶用較提集 | Enable    | ~     |              |      |             |
|         |   |             | IEC104     |          |       | * 控制体数据集 | Din/Ain     | ~        | * 粉蛋做对象  | DA 🗸                                      | * 上报官用  | Enable    | ~     |              |      |             |
|         |   |             | IEC61850   |          |       | *上报调明    | 1000        |          | Liniezga | Enable ~                                  |         |           |       |              |      |             |
|         |   |             | SL651      |          |       |          |             |          |          |                                           |         |           |       |              |      |             |
|         |   |             |            |          |       |          |             |          |          |                                           |         |           |       |              |      | _           |
|         |   |             |            | w        | 4     | 位映射表     |             |          |          |                                           |         |           |       | 7570         | 803  |             |
|         |   |             |            |          |       | 序号       | 点位各称        | 逻辑设备名    | 逻辑节      | 点名 来源 (从机)                                |         | 数据类型      | 读写状态  | CDC类型        | 1211 |             |
|         |   |             |            |          |       | 1        | D001        | LD_61850 | M30      | 0 Local_IO                                |         | Boolean   | 读写    | CDC_TYPE_SPC | 899  | - 11        |
|         |   |             |            |          |       | 2        | D002        | LD_61850 | M30      | 0 LocaLIO                                 |         | Boolean   | 100 C | CDC_TYPE_SPC | 899  |             |
|         |   |             |            |          |       | 3        | ceshi1      | LD_61850 | M30      | 0 device1                                 |         | UInt16    | 读写    | CDC_TYPE_APC | 899  |             |
|         |   |             |            |          |       | 4        | ceshi2      | LD_61850 | M30      | 0 device1                                 |         | UInt32    | 读可    | CDC_TYPE_APC | 809  |             |
|         |   |             |            |          |       |          |             |          |          |                                           |         |           |       |              |      |             |
|         |   |             |            |          |       |          |             |          |          |                                           |         |           |       |              |      |             |
|         |   |             |            |          |       |          |             |          |          |                                           |         |           |       |              |      |             |
|         |   |             |            |          |       |          |             |          |          |                                           |         |           |       |              |      |             |
|         |   |             |            |          |       |          |             |          |          |                                           |         |           |       |              |      |             |
| 14 4 97 |   |             |            |          |       |          |             |          |          |                                           |         |           |       |              |      |             |

# 6. 模拟从机软件配置

### 6.1. 创建链接

(1)、本次测试用 IED Explorer 软件模拟主站采集 M300 协议转换的数据,填写 M300 的 IP 地址, 点击设置按钮,填写 "Hostname/IP Address"和 "TCP Port"点击 OK 。然后点击连接。

•Hostname/IP Address: M300 的本机的 IP 地址。

•TCP Port: M300 的本地端口。

| ew (MMS) TRU View (61850) |                       | Autol Indate                         | Imsi 🔤                | iew   |                       |                 |
|---------------------------|-----------------------|--------------------------------------|-----------------------|-------|-----------------------|-----------------|
| ter dates Inter (51050)   |                       |                                      | [III5]                | Value | Communication Address | Additional Info |
|                           | 2                     |                                      | 1999                  | Falle | committeetten Audress | Additional Into |
|                           | 2                     | ISO Connection Parameters            | - 1                   | J X   |                       |                 |
|                           |                       | Saved IEDs 192.168.1.1               | ~                     |       |                       |                 |
|                           |                       | Saved IEDs are identified by its     | hostname / IP address |       |                       |                 |
|                           |                       | TED                                  |                       |       |                       |                 |
| 4                         |                       | Hostname / IP Address 192.168.1.1    |                       |       |                       |                 |
| 4                         |                       | TCP Port 102                         |                       |       |                       |                 |
|                           | -                     | Remote AP ID 1.1.1.999.1             |                       |       |                       |                 |
|                           |                       | Remote AE Qualifier 12               |                       |       |                       |                 |
|                           | -                     | Remote P Selector 1                  |                       |       |                       |                 |
|                           |                       | Remote S Selector 1                  |                       |       |                       |                 |
|                           |                       | Remote T Selector 1                  | 2 octe v              |       |                       |                 |
|                           |                       | Local AP ID 1.1.1.999                |                       |       |                       |                 |
|                           | -                     | Local AE Qualifier 2                 |                       |       |                       |                 |
|                           |                       | Local P Selector 1                   |                       |       |                       |                 |
|                           | -                     | Local S Selector 1                   |                       |       |                       |                 |
|                           | -                     | Local T Selector 0                   | 2 octe v              |       |                       |                 |
|                           | -                     | Authentication Enabled               |                       |       |                       |                 |
|                           |                       | Authentication method > PASSWORD O M | INE                   |       |                       |                 |
|                           |                       | Auth Password                        |                       |       |                       |                 |
|                           |                       |                                      |                       |       |                       |                 |
|                           |                       | MMS Max PDV Size 65000               |                       |       |                       |                 |
| ew                        |                       |                                      |                       | -     |                       |                 |
|                           | Chambles and a second | OK                                   | Cancel                |       |                       |                 |

## 6.2. 打开采集的点位

在"IED\_61850LD\_61850"——"Data"——"M300"——"MX"界面下,可查询到整数点位数据 和信息。在"IED\_61850LD\_61850"——"Data"——"M300"——"ST"界面下,可查询到单点点位 数据和信息。

| FreeView #                                                                                                    | IedDataView × ReportsView Poll View                                                                                                    | CaptureV                                                                                                    | iew                                                                                         |                                                                                                    |                 |                                       |
|----------------------------------------------------------------------------------------------------|----------------------------------------------------------------------------------------------------|----------------------------------------------------------------------------------------------------|---------------------------------------------------------------------------------------------|----------------------------------------------------------------------------------------------------|-----------------|---------------------------------------|
| View (MMS) IEC View (61850)                                                                                                    | 🍫 🕨 🏐 1000 🔹 AutoUpdate [ms] 🔚                                                                                                    |                                                                                                    |                                                                                             |                                                                                                    |                 | áb F                                  |
| ied = 192.168.1.1. Vender = libiec61850.com. Nodel = LIBIEC61850. Rev<br>→ IED_61850L_61850<br>→ Bate                                                                                                    | Name<br>IED_61050LD_61050/M300                                                                                                    | Type<br>IEDExplorer                                                                                                    | Value                                                                                       | Communication Address<br>Dom = IHD_61850LD_61850 Var = M300SMX                                                                                                    | Additional Info |                                       |
| त्राय (स्थान)<br>त्राय (स्थान)<br>संस्थान                                                                                                    | IED_61650LD_61650/M300_cexhi1.mcVal.i<br>IED_61650LD_61650/M300_cexhi1.mcVal.i<br>IED_61650LD_61650/M300_cexhi1.q                                                                                                    | integer<br>bit_string                                                                                                    | 1 00000000000                                                                               | Dem = IED_618501D_61850 Var = M0005MX\$ceshi1\$eeval\$i<br>Dem = IED_618501D_61850 Var = M0005MX\$ceshi1\$q<br>Dem = IED_618501D_61850 Var = M0005MX\$ceshi1\$q                                                                                                    |                 |                                       |
|                                                                                                    | IED_61850LD_61850.MI300.ceshi2.nxVal.i<br>IED_61850LD_61850.MI300.ceshi2.q                                                                                                    | integer<br>bit_string                                                                                                    | 2<br>00000000000                                                                            | Dom = IED_61850LD_61850 Var = M300SMX\$cerhi2\$mxVal\$i<br>Dom = IED_61850LD_61850 Var = M300SMX\$cerhi2\$q                                                                                                    |                 |                                       |
| estval                                                                                                    | IED_61850LD_61950/MD00.ceshi2.t<br>IED_61850LD_61850/MD00.ceshi3.ncVal.f<br>IED_61850LD_61850/MD00.ceshi3.nc                                                                                                    | uto_time<br>floating_point<br>hit_string                                                                                                    | 2024/11/27<br>3<br>00000000000                                                              | Dom = HED_61850LD_61850 Var = H3005HX\$coshi2\$t<br>Dom = HED_61850LD_61850 Var = H3005HX\$coshi3\$moVal\$f<br>Dom = HED_61850LD_61850 Var = H3005HX\$coshi3\$m                                                                                                    |                 |                                       |
|                                                                                                    | IED_61850LD_61850/ME300.cexhi3.t                                                                                                    | utc_time                                                                                                    | 2024/11/27                                                                                  | Dee = IED_61850LD_61850 Var = M300\$MX\$ceshi3\$t                                                                                                    |                 |                                       |
| e<br>t                                                                                                    |                                                                                                    |                                                                                                    |                                                                                             |                                                                                                    |                 |                                       |
| eshi3<br>= sval                                                                                                    |                                                                                                    |                                                                                                    |                                                                                             |                                                                                                    |                 |                                       |
|                                                                                                    |                                                                                                    |                                                                                                    |                                                                                             |                                                                                                    |                 |                                       |
|                                                                                                    |                                                                                                    |                                                                                                    |                                                                                             |                                                                                                    |                 |                                       |
|                                                                                                    |                                                                                                    |                                                                                                    |                                                                                             |                                                                                                    |                 |                                       |
| Dotz     DetaSets     Republic Amounts                                                                                                    |                                                                                                    |                                                                                                    |                                                                                             |                                                                                                    |                 |                                       |
| Buffered Beports                                                                                                    |                                                                                                    |                                                                                                    |                                                                                             |                                                                                                    |                 |                                       |
|                                                                                                    |                                                                                                    |                                                                                                    |                                                                                             |                                                                                                    |                 |                                       |
|                                                                                                    |                                                                                                    |                                                                                                    |                                                                                             |                                                                                                    |                 |                                       |
|                                                                                                    |                                                                                                    |                                                                                                    |                                                                                             |                                                                                                    |                 |                                       |
|                                                                                                    |                                                                                                    |                                                                                                    |                                                                                             |                                                                                                    |                 |                                       |
|                                                                                                    |                                                                                                    |                                                                                                    |                                                                                             |                                                                                                    |                 |                                       |
|                                                                                                    |                                                                                                    |                                                                                                    |                                                                                             |                                                                                                    |                 |                                       |
| View ED Epitore 0.001 Epi Sci. Server & GOOSE @ 192.065.11 - D Anto Restart @ Read Values @ With Spec.                                                                                                    | SCL Files 🖕 • 🐺 GooseSender 🝙 GooseExplorer                                                                                                    |                                                                                                    |                                                                                             |                                                                                                    |                 | – 🦪<br>Logging level: Information     |
| View D Splore 0.885 Sp SCL Server & GOOSE 152.166.1.1 · D Anto Restant Read Values With Spec ( TrevView 154 OVED 122 For (#1690) 9                                                                                                    | SCL Files GooseSender @ GooseSupporer<br>Inclinations Report/New Poul Very<br>Inclinations Participate Inclination                                                                                                    | Capture                                                                                                    | fiew .                                                                                      |                                                                                                    |                 | – – – – – – – – – – – – – – – – – – – |
| Kime           DD Splorer 0.80s Sp SCL Server & GODSE           9 122.168.11         - [] Anto Restant ]           TreeView         9           TreeView         9           10 (100.11)         - [] Ibio 0001000           10 (100.10)         - [] Ibio 0010000           10 (100.10)         - [] Ibio 0010000                                                                                                    | SCL Files         • © GooseSender         © GooseSuptorer           Indications         • Report/New         Poll View           Indications         • Audolpdate (mg)         • Madding (mg)           Indications         Indications         • Madding (mg)           Indications         • Madding (mg)         • Madding (mg)                                                                                                    | Capture<br>Type<br>Hilfstolsrer                                                                                                    | /iew<br>Value                                                                               | Comminstin Address<br>be - 110 0.0501 0.000 vg - K00057                                                                                                    | Additional Tafe | – – – – – – – – – – – – – – – – – – – |
| Verv<br>ED Epitore 380a Ep 5CL Server & GOOSE<br>© 192.063.1. • D Auto Restart Read Values With Spec<br>11er Verv<br>11e 000: 112 Visa (1980)<br>11 id 11 10: 101.1.1. Vector = 11birot1000.com. Redd = LINE001000. Rev<br>110.0000000000000000000000000000000000                                                                                                    | SCL Files - CooseSender CooseSender<br>Collarities - CooseSender CooseSender<br>Collarities - CooseSender Del View<br>- Del View<br>- | Capture<br>Type<br>HEMEsplorer<br>boolsan                                                                                                    | /sew<br>Value<br>False                                                                      | Commission Address<br>Des T28, 400031,0000 Ver = R00057<br>Des T28, 400031,0000 Ver = R000571000154/vl                                                                                                    | Additional Info | – O<br>Logging levek Information      |
| View<br>ED Episone 2006 [pp 50: Server & GOOSE<br>0 12: 166: 1.1 • ] Auto Restant Read Values With Spec<br>Trev/View<br>View OWD 12: View (SIRDO)<br>0 12: 100: 1.1 / Yeader = 1:Nied1800 cea. Rodal = LINED01800. Ber<br>0 2: 100: 000<br>0 2: 100: 000<br>0 2: 100:                                                                                                    | SOL Files              • CoossSender              © CoossSender              © CoossSender              Pol View                 • 1000             • 0             • Acadyadate (ma)             • Pol View                • 101             • 1020             • • 0             • Acadyadate (ma)             • Pol View                • 1020             • 0020             • • 0020             • • 0020             • 0020                • 1020             • 0020             • 0020               • 1020             • 0020               • 1020             • 0020               • 1020             • 0020             • 0014               • 1020             • 0020               • 1020             • 0020               • 1020             • 0020               • 1020             • 0020               • 1020             • 0020               • 1020             • 0020               • 1020             • 0020               • 1020             • 0020               • 1020             • 0020               • 0020             • 0020               • 0020             • 0020               • 0020             • 0020               • 0020             • 0020                                                                                                    | Capture<br>Type<br>IEEExplorer<br>bot_striag<br>utc_time                                                                                                    | /iew<br>Value<br>Falze<br>0000000000.<br>2024/11/27                                         | Comminstin Address<br>Dos 110, 2000 J. 2000 V = F0005T<br>Dos 110, 2000 V = F0005T<br>Dos 110, 2000 V = F0005T00014v1<br>Dos 110, 2000 V = F0005T00014v1<br>Dos 110, 2000 V = F0005T00014v1                                                                                                    | Additional Tafe | – – – – – – – – – – – – – – – – – – – |
| View<br>ED Depicere Abbs Ep SCI. Server & COOSE<br>© 922-063.11 · O Anto Restart @ Read Values @ With Spec<br>() Constraints () Constraints () Cons                                                                                                    | SCL Files     CooseSender     CooseSender     CooseSender     CooseSender     Pol View     Pol View     Pol     Pol View     Pol View     Pol                                                                                                    | Capture<br>Type<br>Hitsplorer<br>bit_string<br>utc_line<br>bit_string<br>treation                                                                                                    | /iew<br>Value<br>Palse<br>0000000000.<br>2024/11/27.<br>Palse<br>0000000000.<br>9024/11/27. | Committie Address<br>To = 112,00012,0000 v = K0005T<br>To = 112,00012,0000 v = K0005T<br>To = 112,00012,0000 v = K0005TH0010141<br>To = 112,00012,0000 v = K0005TH001014<br>To = 112,00012,0000 v = K0005TH001014<br>To = 112,00012,0000 v = K0005TH001014<br>To = 112,00012,0000 v = K0005TH001014                                                                                                    | Additional Info | – – – – – – – – – – – – – – – – – – – |
| View<br>ID Depictor ADDA Epp SCL Server & COOSE<br>922.168.1.1 - Auto Restart @ Read Values @ With Spec<br>TreatView 0<br>1 id = 102 (105 ).1. Yeaker = likied1050.com, Model = LINIE001650, Ber<br>1 id = 102 (105 ).1. Yeaker = likied1050.com, Model = LINIE001650, Ber<br>0 id = 102 (105 ).1. Yeaker = likied1050.com, Model = LINIE001650, Ber<br>0 id = 102 (105 ).1. Yeaker = likied1050.com, Model = LINIE001650, Ber<br>0 id = 102 (105 ).1. Yeaker = likied1050.com, Model = LINIE001650, Ber<br>0 id = 102 (105 ).1. Yeaker = likied1050.com, Model = LINIE001650, Ber<br>0 id = 102 (105 ).1. Yeaker = likied1050.com, Model = LINIE001650, Ber<br>0 id = 102 (105 ).1. Yeaker = likied1050.com, Model = LINIE001650, Ber<br>0 id = 102 (105 ).1. Yeaker = likied1050.com, Model = LINIE001650, Ber<br>0 id = 102 (105 ).1. Yeaker = likied1050 (105 ).1. Yeaker = likied1050 (105 ).1. Yea                                                                                                    | SCL Files                                                                                                    | Capturel<br>Type<br>IEBExplorer<br>bolksan<br>bit_string<br>utc_tine<br>bolksan<br>bit_string                                                                                                    | Felse<br>0000000000.<br>2024/11/27<br>2024/11/27                                            | Comminstin Address           bs = 110_000001/0000 (w = K00000000000000000000000000000000000                                                                                                    | Additional Tafe | Logging leve: Information             |
| Anne                                                                                                    | SCI. Files                                                                                                    | Type<br>Type<br>TBBsplerer<br>bollean<br>bit_string<br>tut_time<br>bollean<br>bit_string<br>ut_time                                                                                                    | ferw<br>Value<br>False<br>0000000000<br>2024/11/27<br>2024/11/27                            | Comminstie Address           Im = 110_c100011_0100 V = K0005T           To = 110_c10001_0100 V = K0005T0014vUl           To = 110_010010 V = K0005T0014vUl           To = 100_010010 V = K0005T00014vUl           To = 100_010010 V = K0005T00014vUl           To = 100_010010 V = K0005T00014vUl           To = 100_010010 V = K0005T00014vUl           To = 100_010100 V = K0005T00014vUl           To = 100_010100 V = K0005T00014vUl                                                                                                    | Additional Tafe |                                       |
| Anu<br>D Epipere State (p (SO. Server & GOOSE<br>192.108.11 - ( Auto Restart ) Read Values ( With Spec<br>( Ver 090) [ 10 : (Ver (SIB0))<br>( ef 1 = (Ver (SIB ))<br>( ef 1 = (Ver (SIB ))<br>( ef                                                                                                    | SCI. File:                                                                                                    | Capturel<br>Type<br>IIIBuplerer<br>hulan<br>bil string<br>utc_line<br>bolen<br>bil string<br>utc_tine                                                                                                    | few<br>Value<br>7-alue<br>2024/11/27<br>2024/11/27                                          | Computation Johnson<br>here - 120_0100014_0100 Vur - KEO00170<br>here - 120_0100014_0100 Vur - KEO001700114Vul<br>here - 120_04001400 Vur - KEO0017100114Vul<br>here - 120_04001400 Vur - KEO0017100114<br>here - 120_04001400 Vur - KEO0017100014<br>here - 120_04001400 Vur - KEO00171000244                                                                                                    | kiliimal Tafe   | - O<br>Logging leve: Information      |
| Ann<br>D Epicer 30.05 Foy 50. Sever & GOOSE<br>TerVice 000: 11 C v (1000)<br>(10 - 10 - 10 - 10 - 10 - 10 - 10 - 10 -                                                                                                    | SOL File:     Conselection:     Conselection:     Conselecti                                                                                                    | Type<br>Type<br>Tillfoplerer<br>biolas<br>bis_string<br>utc_line<br>bolean<br>bis_string<br>utc_tine                                                                                                    | Few<br>Value<br>Folixe<br>2024/11/27<br>2024/11/27                                          | Comminstin Address<br>Dat 110_040011_0100 Ver = E0003T<br>Dat 110_040011_0100 Ver = E0003T<br>Dat 110_040011_0100 Ver = E0003TD0014v11<br>Dat 110_040011_0100 Ver = E0003TD0014<br>Dat 110_040011_0100 Ver = E0003TD0014<br>Dat 110_040011_0100 Ver = E0003TD0014                                                                                                    | Additional Info | – – – – – – – – – – – – – – – – – – – |
| View<br>DD Epitore BBla Epp SCL Server & GOOSE<br>TrevView<br>View OWD: To EV view (1980)<br>■ id = 102:160.1.1. Yander = libied(1950, eas. Redel = LINEO01950, her<br>■ id = 102:160.1.1. Yander = libied(1950, eas. Redel = LINEO01950, her<br>■ id = 00<br>■ id = 00<br>■                          | SCI. Files                                                                                                    | Capturel<br>Type<br>IBBellerer<br>bielaerer<br>bielaering<br>ute_tine                                                                                                    | New<br>Value<br>False<br>0000000000<br>False<br>0004/11/27<br>False<br>0004/11/27<br>       | Comminstin Albert<br>Ba = 116,00011,0100 Vr = E00357<br>Da = 116,00011,0100 Vr = F00357<br>Da = 110,0100 Vr = F0035710014v1<br>Ba = 110,010011,0100 Vr = F00357100044<br>Ba = 110,010011,0100 Vr = F00357100044<br>Ba = 110,010011,0100 Vr = F00357100044                                                                                                    | Additional Info | - O<br>Logging levek Information      |
| View<br>ED Episore 8206 Lop 5CL Server & GOOSE<br>Trev-View<br>Trev-View | SCL Files  → CocoseSender  GeoseSender  Follwer Follwer Follw                                                                                                    | Capturel<br>Type<br>TIBEDLever<br>bilastine<br>bilastine<br>bilastine<br>bilastine<br>bilastine                                                                                                    | New<br>Value<br>Palue<br>2024/11/27<br>Falue<br>2024/11/27<br>2024/11/27                    | Communication Address:<br>Bas = 112_0.40001_0.000 Ver = K000571<br>Bas = 112_0.40001_0.000 Ver = K00057100014 VA<br>Bas = 112_0.40001_0.000 Ver = K00057100014 VA<br>Bas = 112_0.40001_0.000 Ver = K00057100014 VA<br>Bas = 112_0.40001_0.000 Ver = K00057100024 VA<br>Bas = 112_0.40001_0.000 Ver = K00057100024 VA                                                                                                    | Additional Tafe | – – – – – – – – – – – – – – – – – – – |
| View<br>ED Episore 2005 Eges 26. Server & COOSE<br>192:166.11 • C. Anto Restart Read Values With Spec<br>(194 CWD) 127 Vie (1970)<br>114 - 192:169.11 · Vedor = 110 ed1600 ees. Rodd = LINED01690, her<br>110 - 1920, 1950<br>110 - 1920, 1950<br>110 - 1920, 1950<br>110 - 1920, 1950<br>110 - 1920, 1950<br>110 - 1920, 1950<br>110 - 1920, 1950<br>110 - 1920<br>110 - 1920                                                           | SCL Files  FG00058eder  CocessEpulare FG000000 FG0000000 FG0 FG00000000 FG0 FG                                                                                                    | Capturel<br>Type<br>TillEnglarer<br>haltan<br>bit_string<br>balaan<br>bit_string<br>ute_tine                                                                                                    | /iew<br>7-lise<br>70155<br>0004/11/27<br>00050000000.<br>00050000000.                       | Communication Address           Bar 210,24000 Jul 2000 Ver # K000577           Dar 210,24000 Jul 2000 Ver # K00057700014           Dar 210,24000 Jul 2000 Ver # K00057700014           Dar 210,24000 Jul 2000 Ver # K00057700014           Dar 210,24000 Jul 2000 Ver # K00057700014           Dar 210,24000 Jul 2000 Ver # K00057700014           Dar 210,24000 Jul 2000 Ver # K00057700014           Dar 210,24000 Jul 2000 Ver # K00057700014           Dar 210,24000 Jul 2000 Ver # K00057700014                                                                                                    | Additional Info | - O<br>Logging level: Information     |
| View<br>ED Epitore 2005 Epit Screer & COOSE<br>* 9216511 - C Anto Restart @ Red Values @ Web Spec<br>TrevView<br>* 120 101 1. vacuum = likied1000.com. Rodal = LINED01000. Rev<br>* 120 20100 0<br>* 120 2010 0<br>* 120 2010 0<br>* 120 2000 0<br>*                                                                                         | SCI. Files  FOCussional Constraints Focus Science Constraints Focus Science Constraints Focus Focus Focus Science Constraints Focus Science Constraints Focus Science Constrai                                                                                                    | Capturel<br>799<br>HBBalarer<br>kalaan<br>kalaan<br>balaan<br>balaan<br>balaan<br>balaan<br>balaan                                                                                                    | few<br>Value<br>7-315<br>2024/11/27<br>2024/11/27                                           | Communication Address:<br>Ten = 12.04,00003.04000 Ver = K000517<br>Ten = 120.040003.04000 Ver = K00051700014<br>Ten = 120.040003.04000 Ver = K000517000144<br>Ten = 120.040003.04000 Ver = K000517000144<br>Ten = 120.040003.04000 Ver = K000517000144<br>Sen = 120.040003.04000 Ver = K000517000144<br>Sen = 120.04003.04000 Ver = K000517000144                                                                                                    | Additional Info | Logging level: Information            |
| View<br>DD Egitore Albits inp Sci. Server & GOOSE<br>D 22.166.1.1 · · · · · · · · · · · · · · · · · ·                                                                                                    | SCI. Files  Files  File                                                                                                    | Capturel<br>799<br>1180plerer<br>bulan<br>bulan<br>bulan<br>bulan<br>tur_tine                                                                                                    | /iew<br>Value<br>2014/00/000000<br>2024/11/27<br>2024/11/27<br>2024/11/27                   | Communication Address           Im = 110_0.00013_0000 Ver = NOOSST           Im = 110_0.00013_0000 Ver = NOOSST           Im = 110_0.00013_0000 Ver = NOOSST000141AL           Im = 110_0.00013_0000 Ver = NOOSST000141AL           Im = 110_0.00013_0000 Ver = NOOSST0000141AL           Im = 110_0.00013_0000 Ver = NOOSST0000141AL           Im = 110_0.00013_0000 Ver = NOOSST0000141AL           Im = 110_0.00013_0000 Ver = NOOSST0000141AL                                                                                                    | Additional Info | Logging leve: Information             |
| View<br>DD Diplore Biblis Dp SCL Server & GOOSE<br>1921-065.11 ··· Calor Restart @ Read Values @ With Spec<br>1940 (1940 (1950)) ··· Calor @ Server & With Spec<br>1940 (1940 (1950)) ··· Calor @ Server & State<br>1940 (1940 (1950)) ··· Calor @ Server & State<br>1940 (1940 (1940)) ··· Calor @ Server & State<br>1940 (1940) ··· Calor @ Server & State<br>1940 (1940) ··· Calor @ Server & Server & State<br>1940 (1940) ··· Calor @ Server & Server & Server                                                                                                    | SCI. File: * Geosefender * Geosefupiere<br>* Son File: * Report/or * Poll Keu<br>* Do 19900 * AubUpdate (ms) *<br>TD - 99900.000 *<br>TD - 99900.0000 *<br>TD - 99900.                                                                                                    | Capturet<br>799<br>2020/02/2020<br>bit_strig<br>bit_strig<br>bit_strig<br>ut_tins                                                                                                    | /iew<br>Value<br>Falue<br>0004/11/27<br>2004/11/27                                          | Constitution Address<br>Data 112,000012,000 Vyr = E00057<br>Data 112,000012,000 Vyr = E00057<br>Data 112,000012,000 Vyr = E00057100014 vll<br>Data 112,000012,000 Vyr = F00057100014 vll<br>Data 112,000012,000 Vyr = F00057100034 vll<br>Data 112,000012,000 Vyr = F00057100034 vll<br>Data 112,000012,000 Vyr = F0005710004 vll<br>Data 112,000012,000 Vyr = F0005710004 vll<br>Data 112,000012,000 Vyr = F0005710004 vll<br>Data 112,000012,000 Vyr = F0005710004 vll<br>Data 112,000012,00000 Vyr = F0005710004 vll<br>Data 112,0000000000 Vyr = F000571000000000000000000000000000000000 | Additional Info | Logging level. Information            |
| View<br>DD Optioner BBDs Dp ScL Server & GOOSE<br>192,166.11 · C Auto Restant Read Values With Spec<br>192,166.11 · C View (1980)<br>19 (192,190.11) · View 19 · This of 1900 . eas. Redal = LINED01950. her<br>19 (192,190.11) · View 1990 · This of 1900 . eas. Redal = LINED01950. her<br>19 (192,190.11) · View 1990 · This of 1900 . eas. Redal = LINED01950. her<br>19 (192,190.11) · View 1990 · This of 1900 . eas. Redal = LINED01950. her<br>19 (192,190.11) · View 1990 · This of 1900 . eas. Redal = LINED01950. her<br>19 (192,190.11) · View 1990 · This of 1900 . eas. Redal = LINED01950. her<br>19 (192,190.11) · View 1990 · This of 1900 . eas. Redal = LINED01950. her<br>19 (192,190.11) · View 1990 · This of 1900 . eas. Redal = LINED01950. her<br>19 (192,190.11) · View 1990 · This of 1900 . eas. Redal = LINED01950. her<br>19 (192,190.11) · View 1990 · This of 1900 . eas. Redal = LINED01950. her<br>19 (192,190.11) · View 1990 · This of 1900 . eas. Redal = LINED01950. her<br>19 (192,190.11) · View 1990 · This of 1900 . eas. Redal = LINED01950. her<br>19 (192,190.11) · View 1990 · This of 1900 · This of 1900 · Thi                                                                                                    | SOLFile:          • © Genorefielder          • Genorefielder         • Did View         • Did View                                                                                                    | Capturel<br>Type<br>THEnglare<br>balass<br>bit_string<br>uts_time<br>uts_time<br>uts_time                                                                                                    | Aew<br>Value<br>False<br>0000000000,<br>2024/11/27                                          | Committie Advance<br>No. 19,00000000 (1990 Ver 2000000000000000000000000000000000000                                                                                                    | Additional Judy | Logging level information             |
| View<br>DD Spitore Balls Sp SLL Saver & GOOSE<br>1922(861.1 • C. Mark Retar Read Values @ With Spec<br>192(861.1 • C. Mark Retar @ Read Values @ With Spec<br>192(861.1 • C. Mark Retar @ Read Values @                                                                                                    | SCL File:  SCL File: SCL File: SCL F                                                                                                    | Capture)<br>7794<br>118Eplare<br>bila aving<br>ute_time<br>ute_time                                                                                                    | Velue<br>7-31=<br>00000000000<br>7-33=<br>0004/11/27<br>000204/11/27<br>00024/11/27         | Communication Address:<br>Par = 12,040012,0400 V = FE00517<br>Par = 120,040012,0400 V = FE005170014 VL<br>Par = 120,040012,0400 V = FE0051700014 VL<br>Par = 120,040012,0400 V = FE0051700014 VL<br>Par = 120,040012,0400 V = FE0051700024<br>Par = 120,040012,0400 V = FE0051700024                                                                                                    | Additional Tafe | Logging Level Information             |
| View<br>ED Episore data Eap SLS Saver & COOSE<br>* 122.06.11 • C Anto Restart Read Values With Spec<br>* 122.06.11 • C Anto Restart Read Values With Spec<br>* 120.06.11 • View (1900)<br>* 120.000 • T TRe.(1900, 2000, Redd = LINEON1600, Rev<br>* 0 • T TRe.(1900, 2000)<br>* 0 • C * 0 • C * 0 •                                                                                                    | SCL Files  Construction of the second second                                                                                                    | Copture<br>799-<br>1285-ler<br>bilas<br>bilas<br>bi | Veu<br>Value<br>7-3 ==<br>0000000000000000<br>7-3 = 1 ==<br>00004/11/27<br>00024/11/27      | Description         Description           Description         20,0000.0000 (wr = K000571           Description         20,0000.0000 (wr = K00057100014) (wi Mi Mi Mi Mi Mi Mi Mi Mi Mi Mi Mi Mi Mi                                                                                                    | Additional Enfe | Logging levek Information             |

### 6.3. 查看上报的报文

在 CaptureView 界面下,右击"IED\_61850LD\_61850"——"Bufferde Reports"—— "LLNO\$BR\$brcbDin1"——"LLNO\$BR\$brcbDin1\$RptEna",选择Write Data 填写 true,可查询到数据 上报的报文。

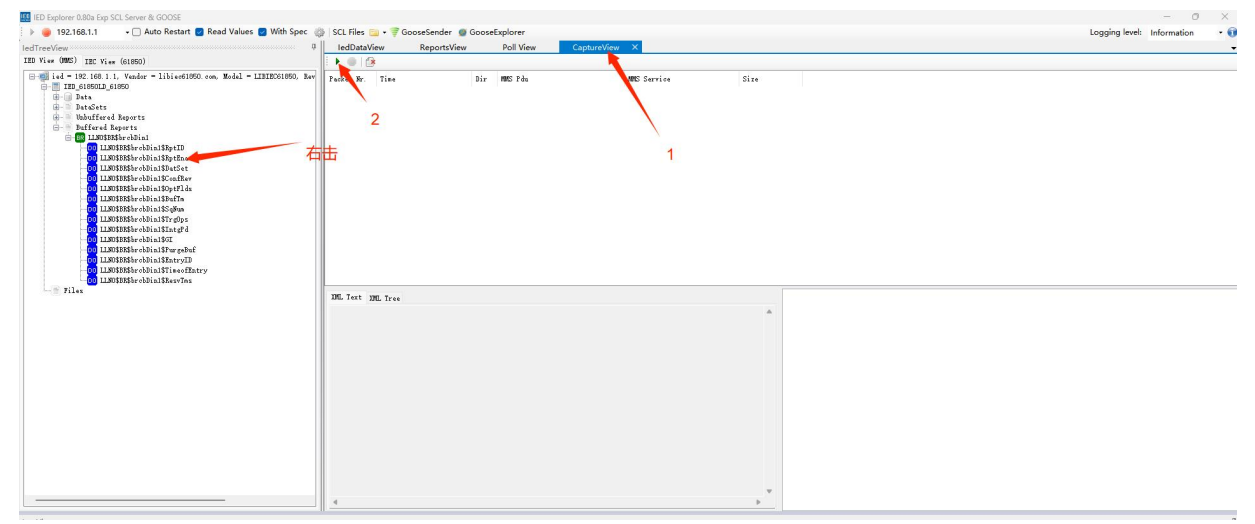

| IED Explorer 0.80a Exp SCL Server & GOOSE                                                                                                    |                                                                                                    |                            | - 0 ×                          |
|----------------------------------------------------------------------------------------------------|----------------------------------------------------------------------------------------------------|----------------------------|--------------------------------|
| 🕨 🧶 192.168.1.1 🔹 🖷 Auto Restart 👩 Read Values 👩 With Spec                                                                                                    | 🐉   SCL Files 📴 🕶 💗 GooseSender 🛛 🚇 GooseExplorer                                                                                                    |                            | Logging level: Information 🔹 🕡 |
| IedTreeView E                                                                                                    | IedDataView ReportsView Poll View Captu                                                                                                    | eView ×                    | •                              |
| IED View OMMES) IEC View (61850)                                                                                                    | ► ● G                                                                                                    |                            |                                |
| □         10 = 010 (00 1.1, Voider - 1)ised(00) ces. Mod. = 111000(00, her           □         10 = 01000 (00 0.0)           □         10 = 01000 (00 0.0)           □         10 = 01000 (00 0.0)           □         10 = 01000 (00 0.0)           □         10 = 01000 (00 0.0)           □         10 = 01000 (00 0.0)           □         10 = 01000 (00 0.0)           □         10 = 01000 (00 0.0)           □         10 = 01000 (00 0.0)           □         10 = 01000 (00 0.0)           □         10 = 01000 (00 0.0)           □         10 = 00000 (00 0.0)           □         10 = 00000 (00 0.0)           □         10 = 00000 (00 0.0)           □         10 = 00000 (00 0.0)           □         10 = 00000 (00 0.0)           □         10 = 00000 (00 0.0)           □         10 = 00000 (00 0.0)           □         10 = 00000 (00 0.0)           □         10 = 00000 (00 0.0)           □         10 = 0000 (00 0.0)           □         10 = 0000 (00 0.0)           □         10 = 0000 (00 0.0)           □         10 = 0000 (00 0.0)                                                                                                    | Prudet Nr. Tian Dir MC Fdu                                                                                                    | MD Serie Sie               |                                |
| LUDISBNIP roblini fan yf i<br>CLUDISBNIP roblini fan yf i<br>CLUDISSNIP roblini far yrghuf<br>CLUDISSNIP roblini fan tyf<br>CLUDISSNIP roblini fan tyf<br>CLUDISSNIP roblini fan tyf<br>CLUDISSNIP roblini fan tyf                                                                                                    |                                                                                                    |                            |                                |
|                                                                                                    | INL Text INL Tree                                                                                                    |                            |                                |
|                                                                                                    |                                                                                                    |                            |                                |
|                                                                                                    |                                                                                                    |                            |                                |
|                                                                                                    | .4                                                                                                    | Þ                          |                                |
| LogView                                                                                                    |                                                                                                    |                            | 0                              |
| Info                                                                                                    |                                                                                                    |                            |                                |
| IED Explorer 0.80a Exp SCL Server & GOOSE                                                                                                    |                                                                                                    |                            | - 0 X                          |
|                                                                                                    |                                                                                                    |                            |                                |
| 🕨 🧶 192.168.1.1 🔹 🖓 Auto Restart 🗧 Read Values 🔮 With Spec                                                                                                    | 🖇 SCL Files 😑 🕶 ኛ GooseSender 🗶 GooseExplorer                                                                                                    |                            | Logging level: Information 🔹 🕡 |
|                                                                                                    | SCL Files 🚘 🕶 ኛ GooseSender 🌒 GooseExplorer<br>IedDataView ReportsView Poll View Captur                                                                                                    | View ×                     | Logging level: Information     |
| Image: block of the second second s                                                                                                    | SCL Files 📴 •      CooseSender      GooseExplorer     IedDataView ReportsView Poll View Captur     Dell View                                                                                                    | View X                     | Logging level: Information     |
| i → 0.22.06.1.1     → Auto Restart ■ Read Values ■ With Spec (<br>loc1'resVino     0       Def resVino     0       I = 19: res With Spec (sists)     0       I = 19: res With Spec (sists)     0       I = 19: res With Spec (sists)     0       I = 19: res With Spec (sists)     0       I = 19: res With Spec (sists)     0       I = 19: res With Spec (sists)     0       I = 19: res (sists)     0       I = 19: res (sists)     0       I = 19: res (sists)     0       I = 10: res (sists)     0       I = 10: res (sists) </td <td><ul> <li>SCI. Files → ♥ Goous€uplorer</li> <li>IedBataVew ReportsVew Pol View Captur</li> <li>Paulet Rr. Tise Bir #S Fés</li> </ul></td> <td>Verw ×<br/>MEC Service Size</td> <td>Logging level: Information • •</td>                                                                                                    | <ul> <li>SCI. Files → ♥ Goous€uplorer</li> <li>IedBataVew ReportsVew Pol View Captur</li> <li>Paulet Rr. Tise Bir #S Fés</li> </ul>                                                                                                    | Verw ×<br>MEC Service Size | Logging level: Information • • |
| ▶         ■ 122.08.1.1         ■ Auto Restart         ■ Read Values:         ■ With Spect           ■ Contractions         ■ Contractions         ■ Contractions         ■ Contractions         ■ Contractions           ■ Dir Norm         ■ Contractions         ■ Contractions                                                                                                    | S. S.C. Files - Convertingnet - Constructions Include - Construction Include - Construction Include - Constructio  | Wee X<br>MCS Service Size  | Logging level: Information     |
| Image: State of the state is a state of the state is a state of the state is a state of the state of the                                                                                                    | S. Cl. File: Cocost-Sender: Cocost-Sender: Ind/DataView Reports/New Pol View Captur Palaet Nr. Tise Nir 195 74s Editation: Cocost-Sender: Cocost-Sender: Cocost-Sender: Captur Editation: Cocost-Sender: Cocost-Sender:  | Ven X<br>NO Serie Size     | Logging level: Information • • |
| Bullenset and a set of the set of the s                                                                                                    | S. S. The Source Standar Council Splane Indext New ReportsView Pol View Counce Factor Kr. Tise Nix MS Pie Editations — — — — — — — — — — — — — — — — — — —                                                                                                    | Wee X<br>WE Service Size   | Logging level: Information • • |
| ▶         ■ 22.08.1.1         •                                                                                                    | S GC Rine Constanting Constanting Constant | 1960 X.<br>ME Serie Sie    | Logging level information      |
| <ul> <li>▶ 12.08.1.1</li> <li>▶ 20.208.1.1</li> <li>▶ 20.208.1.1</li> <li>▶ 20.</li></ul>                                                                                                    | S GL Rine Cocost sonder Cocost splorer<br>Heldbatkiene ReportsView Pol View Captur<br>Pabet Nr. Tise Nr WS Pat<br>Santabue - 0 )                                                                                                    | Ven X<br>NO Serrice Size   | Logging level: Information • • |
| •         9.2.08.1.1         •         Anto Restart         Read Value:         •         With Space:         •           100 First With:         With Space:         •         0         0         0         0         0         0         0         0         0         0         0         0         0         0         0         0         0         0         0         0         0         0         0         0         0         0         0         0         0         0         0         0         0         0         0         0         0         0         0         0         0         0         0         0         0         0         0         0         0         0         0         0         0         0         0         0         0         0         0         0         0         0         0         0         0         0         0         0         0         0         0         0         0         0         0         0         0         0         0         0         0         0         0         0         0         0         0         0         0         0         0         0<                                                                                                    | S CL File                                                                                                    | Wee X                      | Logging level: Information     |
| ●         ■ 12.08.1.1         ●         Anto Restart         ■ Read Value:         ● With Spect           200 First With:         ●         Anto Restart         ■ Read Value:         ● With Spect           200 First With:         ●         Anto Restart         ■ Read Value:         ● With Spect           200 First With:         ●         Anto Restart         ■ Read Value:         ● With Spect           200 First With:         ●         DataConst         ■ DataConst         ■ Da                                                                                                    | S. S. Fine Conversional Conversional Conver  | 1600 X<br>NS Serie Size    | Logging level Information      |
| <ul> <li>B.2.108.1.1</li> <li>B.2.108.1.1</li> <li>B.2.108.</li></ul>                                                                                                    | S. C. Fine Conversion Conversion Conversion Compared Field Net New Poll View Compared Field Net New Compared Field Net New Compared Field Net New Compared Field Net New Compared Field Net New Compared Field Net Net Net Net Net Net Net Net Net Net                                                                                                    | Ven X<br>NO Serie Size     | Logging level: Information     |
| <ul> <li>Boad Value: White Section Control of Section 2018 (Section 2018) (Section 2018) (Se</li></ul>                                                                                                    | S CL File CookSander © CookSander<br>Heldbackwe Reports/Wee Pol View Conner<br>Federa Mr. Tise Nir 195 Pås<br>Editodose – – – – – – – – – – – – – – – – – – –                                                                                                    | You X                      | Logging level: Information     |
| <ul> <li>Boad Value: White White</li></ul>                                                                                                    | S. S. Fine Converting Converting  | No X                       | Logging level: Information     |
| <ul> <li>Best Value</li> <li>Best Value</li> <li>With Spect</li> <li>With Spect</li></ul>                                                                                                    | S GL Ring & Goossfander & Goosfaplerer<br>Iedbaufwe Repotstive Poll View Currer<br>Paulet Iz. Tise II:r 195 På<br>Edbaufwe                                                                                                    | Ver X<br>NO Series Size    | Logging level: Information     |
| <ul> <li>Bead Value Ministry End Value With Spect<br/>Contractions</li> <li>Bead Value Ministry End Value Ministry End<br/>Value Ministry End Value Ministry End<br/>Value Ministry End Value Ministry End<br/>Ministry End Value Ministry End<br/>Ministry End Ministry End<br/>Ministry End Ministry End<br/>Ministry End Ministry End<br/>Ministry End<br/>Ministry</li></ul> | S CL File CookSander © CookSander<br>Heldbackwe Reports/Wee Pol Wee Cynn<br>Padret Hr. Tise Nir 195 På<br>fadret Hr. Tise Nir 195 På<br>fadretar<br>fadretar<br>Kervlas:<br>Cor Carril<br>Q Carril                                                                                                    | Ven X                      | Logging level: Information     |
| <ul> <li>Bourd State (Construction)</li> <li>Bourd State (Construction)</li></ul>                                                                                                    | S GC Res - Convestments @ Convestments @ Convestments @ Pol View Convest<br>Heldbuckver Responsive Pol View Convest<br>Prober Rr. Tise Bir WE Pol<br>Editables                                                                                                    | NO Serie Sire              | Logging levels Information     |
| <ul> <li>B.2.108.11</li> <li>J. Alto Restart B. Read Value B. With Spect<br/>With Spect<br/>To View With IE View (1980)</li> <li>To View With IE View (1980)</li> <li>I D.4.109.0000 J. But To 4.1000000 areas. No.44 - L120101000. But To 4.000000 areas. No.44 - L120101000. But To 4.000000000000000000000000000000000000</li></ul>                                                                                                    | S CL Files CookSander © CookSander CookSander CookSande | New X                      | Logging level: Information     |
| <ul> <li>Boad Makes</li> <li>Boad Makes</li> <li>Boad Makes</li> <li>Mich Restart</li> <li>Boad Makes</li> <li>Mich Restart</li> <li>Boad Makes</li> <li>Boad Makes<td>S CL File CookSubort CookSubort CookSubort<br/>Helbushive Pol View Control<br/>Parket Mr. Tise Nir W5 På<br/>Editabler</td><td>Non X</td><td>Logging levels information</td></li></ul>                                                                                                    | S CL File CookSubort CookSubort CookSubort<br>Helbushive Pol View Control<br>Parket Mr. Tise Nir W5 På<br>Editabler                                                                                                    | Non X                      | Logging levels information     |
| <ul> <li>Bold 2016.01.1</li> <li>Bold Weine Bold Weine With Spectra<br/>With Spectra<br/>University With Constraints of the Spectra<br/>Bold With Spectra<br/>Bold With Spectra<br/>Bold W</li></ul>                                        | S. S. Fine Convertance Convertance Convertance Inductive Reports/iew Pol View Convert Inductive Reports/iew Pol View Convert Inductive Reports/iew Pol View Convert Inductive II  Rev View: I  C  C  C  C  C  C  C  C  C  C  C  C                                                                                                    | NO X                       | Logging levels Information     |
| <ul> <li>Bead Makes</li> <li>Bead Makes</li> <li>Bead Makes</li> <li>Mith Spect</li> <li>Bead Makes</li> <li>Mith Spect</li> <li>Bead Makes</li> <li>Bead Makes</li></ul>                                                                                                    | S CL Files CookSander © CookSander CookSander                                                                                                    | Yee X                      | Logging level: Information     |
| <ul> <li>Boad Makes</li> <li>Boad Makes</li> <li>Boad Makes</li> <li>Mich Restart</li> <li>Boad Makes</li> <li>Mich Restart</li> <li>Boad Makes</li> <li>Boad Makes<td>S CL Files Consistence Constrainer Constrainer</td><td>No X</td><td>Logging levels information</td></li></ul>                                                                                                    | S CL Files Consistence Constrainer Constrainer                                                                                                    | No X                       | Logging levels information     |
| <ul> <li>Boy 20,08.11</li> <li>Boy 20,08.11</li> <li>Boy 20,08.11</li> <li>Boy 20,08.11</li> <li>Boy 20,08.11</li> <li>Boy 20,08.12</li> <li>Boy 20,08.12</li> <li>Boy 2</li></ul>                                                                                                    | S CL Files CookSubder © CookSubder<br>IEDRAWW ReportsWer Poll View Current<br>Prodects In: Nor MC Pol<br>Entrance                                                                                                    | NO X                       | Logging levels Information     |
| <ul> <li>Boad Makes</li> <li>Boad Makes</li></ul>                                                                                                    | S CL Files CookSubort © CookSubort CookSubort Pol View Control International Pol View Control International Pol View Control | Ven X                      | Logging level: Information     |
| <ul> <li>Bodd Valkes</li> <li>Bodd Valkes</li> <li>Monto Researt</li> <li>Road Valkes</li> <li>Monto Researt</li> <li>Road Valkes</li> <li>Monto Researt</li> <li>Road Valkes</li> <li>Monto Researt</li> <li>Road Valkes</li> <li>Monto Researt</li> <li>Road Valkes</li> <li>Monto Research</li> <li>Monto Research&lt;</li></ul>                                                                                                    | S. C. Fine Constant Constrained Constrained Constrain  | New X                      | Logging levels information     |

# 7. 查看结果

|              |      |                   |                 |                                                                          | ED View (MMS) ;  | DEC View (6185                                                                                                    | :0)                                                                      | S 1000                                                                                     | - AutoUpdate                                           | [ms] 🔚                                                         |                                                                                                    |                                                          | đà                                                                                                    | Find         |        |
|--------------|------|-------------------|-----------------|--------------------------------------------------------------------------|------------------|----------------------------------------------------------------------------------------------------|--------------------------------------------------------------------------|--------------------------------------------------------------------------------------------|--------------------------------------------------------|----------------------------------------------------------------|----------------------------------------------------------------------------------------------------|----------------------------------------------------------|----------------------------------------------------------------------------------------------------|--------------|--------|
| 向导           | 2.00 | 運点位               |                 | i ed = 192.168.1.1. ¥ender = libier618<br>□ IED_61850LD_61850<br>□ I = 1 |                  | Nana Typa<br>IEB_61850LB_61850/M300 IEEExplorer                                                                                                    |                                                                          |                                                                                            | Value                                                  | Communication Address<br>Dom = IED_61850LD_61850 Var = M300SMX |                                                                                                    |                                                          |                                                                                                    |              |        |
| 管理           | 数据   | 点位                |                 |                                                                          |                  | LL30<br>M300                                                                                                    |                                                                          | CHILD :<br>IED_61850LD_61850/M3                                                            | 00DES                                                  | integer                                                        | 1                                                                                                    | Dom = IED_61850L                                         | D_61850 Var = M300\$M2\$cexhi1\$                                                                         | sorVal!      |        |
| 机管理          | 从初   | L I               |                 |                                                                          |                  | C7<br>00                                                                                                    |                                                                          | IED_61850LD_61850/M3<br>IED_61850LD_61850/M3                                               | 30. ceshil. q<br>30. ceshil. t<br>30. ceshi2. ceVal. i | utc_time<br>integer                                            | 2024/11/27 15:55:39.                                                                                                    | Dom = IED_61850L<br>Dom = IED_61850L<br>Dom = IED_61850L | D_61850 Var = M300\$M2\$resh11\$<br>D_61850 Var = M300\$M2\$resh11\$<br>D_61850 Var = M300\$M2\$resh12\$ | e Val        | 樹田     |
| 理 ~          | 版本带  | 第大學- 1752803013   |                 |                                                                          | eahil            |                                                                                                    |                                                                          | IED_01000LD_01000/M000.eeshi2.stvii.1 integer<br>IED_01000LD_01000/M000.eeshi2.et utc_time |                                                        | 000000000000 (NONE)<br>2024/11/27 15 55:39                     | Dom = IED_61050LD_61050 Var = M1005MDSreahl2Sec<br>Dom = IED_61050LD_61050 Var = M1005MDSreahl2Se<br>Dom = IED 61050LD 61050 Var = M1005MDSreahl2St |                                                          |                                                                                                    |              |        |
| 点位           |      | 0001 10           |                 |                                                                          |                  | eshi2                                                                                                    |                                                                          | IED_61050LD_61050/MS<br>IED_61050LD_61050/MS                                               | 10. ceshi3. noVal. f<br>10. ceshi3. q                  | floating_point<br>bit_string                                   | 3<br>000000000000 (8092)                                                                                                    | Dom = IED_61850L<br>Dom = IED_61850L                     | D_61850 Var = M300\$M2\$eashi3\$<br>D_61850 Var = M300\$M2\$eashi3\$                                     | notVal:<br>Q |        |
| 专换           | 10   | ) Slave           |                 | Slav                                                                     | B- Dat           | aSets<br>affered Repor                                                                                                    | ts                                                                       | IED_61850LD_61850/M3                                                                       | 10. ceshi3. t                                          | uto_time                                                       | 2024/11/27/16:66:39                                                                                                    | Dom = IED_61850L                                         | D_61850 Var = M300\$M2\$reshi3\$                                                                         | t            |        |
| <b>河</b> 关 ~ |      |                   |                 | 0:翼                                                                      | ė- 9 805<br>ė- 6 | fered Reports<br>LLNO\$BR\$brobD                                                                                                    | lind                                                                     |                                                                                            |                                                        | /                                                              | 11                                                                                                    |                                                          |                                                                                                    |              |        |
|              | p    | rotocol: Local_IO | )               | prob                                                                     |                  | LLSOSBRSbr                                                                                                    | obDin1\$8ptID                                                            |                                                                                            |                                                        | /                                                              | 11                                                                                                    |                                                          |                                                                                                    |              |        |
|              |      |                   |                 |                                                                          | 16.              |                                                                                                    |                                                                          | /IL                                                                                        |                                                        |                                                                | 11                                                                                                    |                                                          |                                                                                                    | 0            |        |
|              |      |                   |                 | I.                                                                       | nfo              |                                                                                                    |                                                                          |                                                                                            |                                                        |                                                                | 11                                                                                                    |                                                          |                                                                                                    | - T          |        |
|              | 从机   | 从机一点位列表 [20       |                 |                                                                          |                  | 24/11/27 16:16:40.801] Information: Services Supported: status getVandist, identify read write, getVariablehoeses ttributes feinflueed/wriableList, getHued/WriableListAttributes, daletaSaned/wr<br>24/11/27 16:16:40.801] Information: IDE01809 DTATE STATI I Got Henrifdorment) |                                                                          |                                                                                            |                                                        |                                                                |                                                                                                    |                                                          |                                                                                                    | B83          |        |
|              |      | [20               | 024/11/27 16:16 | 40.893] Infer                                                            | mation: Received | Identify: libico61850.co<br>Ionain (LD) names: [IEC61                                                                                                    | <ul> <li>LIBIEC61850, 1.5.3</li> <li>850 BEAD HAMELIST DOMAIN</li> </ul> |                                                                                            |                                                        |                                                                |                                                                                                    |                                                          | 2015                                                                                                    |              |        |
|              | 100  | 序号                | 点位名称            | 影響美型                                                                     | 118810289        | 增址                                                                                                    | 读写状态                                                                     | 低先版                                                                                        | 200319366(ms)                                          | 2555                                                           | 采集公式                                                                                                    | 控制公式                                                     | 新位编集                                                                                                    | 8            | affe   |
|              | 0    | 1                 | oeshi3          | 32位序/信数(ABCD)                                                            | 3                | 4 0004                                                                                                    | 22                                                                       | 068                                                                                        | 2000                                                   | 3.000                                                          |                                                                                                    |                                                          |                                                                                                    | -            |        |
|              |      | 2                 | ceshi2          | 32位无符号(ABCD)                                                             | 0                | 4 0002                                                                                                    | 读符                                                                       | 058                                                                                        | 2000                                                   | 2                                                              |                                                                                                    |                                                          |                                                                                                    | 编辑           | 899    |
|              |      | 3                 | ceshi1          | 16位无符号                                                                   | •                | 4 0001                                                                                                    | 25                                                                       | 068                                                                                        | 2000                                                   | 🚩                                                              | 12                                                                                                    | ~                                                        |                                                                                                    | (65)         | 删除     |
|              |      |                   |                 |                                                                          |                  |                                                                                                    |                                                                          |                                                                                            |                                                        |                                                                |                                                                                                    |                                                          |                                                                                                    |              |        |
|              |      |                   |                 |                                                                          |                  |                                                                                                    |                                                                          |                                                                                            |                                                        |                                                                |                                                                                                    | 共3条 15条/3                                                | 5 × 1-0 1                                                                                                |              | 81/7 1 |

| C ▲ 不安全                                                                                                    | 192.10                                                                                                    | _                                                                                                    | CO SHEERING                         | 10 KM000                                                                                                    | 9 192.168.1.1                                                                                                    | • 🗌 Auto                                                                                                    | Restart 🕑 Read                                                                                                    | d Values 🛃 With Spec 🏢                                                                                                    | 🐌   SCL Files 🚞 🔹                                                                                                    | 🖗 GooseSender 🏼 🖉 G                                                                                                    | poseExplorer                                                                                                    |                                                                                                    | Logging leve                                                                                                    | el: Information                              | • 0              | ) English 🌘 |  |
|----------------------------------------------------------------------------------------------------|----------------------------------------------------------------------------------------------------|----------------------------------------------------------------------------------------------------|-------------------------------------|----------------------------------------------------------------------------------------------------|----------------------------------------------------------------------------------------------------|----------------------------------------------------------------------------------------------------|----------------------------------------------------------------------------------------------------|----------------------------------------------------------------------------------------------------|----------------------------------------------------------------------------------------------------|----------------------------------------------------------------------------------------------------|----------------------------------------------------------------------------------------------------|----------------------------------------------------------------------------------------------------|----------------------------------------------------------------------------------------------------|----------------------------------------------|------------------|-------------|--|
| 有人物联网                                                                                                    | -) (ES                                                                                                    | (-) 网络                                                                                                    | C.7 \$5089195                       | The second second                                                                                                    | continue and a second                                                                                                    |                                                                                                    | and a second second sec                                                                                                    | adding a log and a log and                                                                                                    | norteView F                                                                                                    | Car                                                                                                    | ura Viaw                                                                                                    |                                                                                                    |                                                                                                    |                                              |                  |             |  |
|                                                                                                    |                                                                                                    |                                                                                                    |                                     | IED                                                                                                    | View (MMS) IEC V                                                                                                    | ev (61850)                                                                                                    |                                                                                                    | S   • 0 1000                                                                                                    | <ul> <li>AutoUpdate</li> </ul>                                                                                                    | [ms] 🔚                                                                                                    | arc new                                                                                                    |                                                                                                    |                                                                                                    |                                              | it Find          |             |  |
| 置向导                                                                                                    | > <b>8</b> 03                                                                                                    | 》 新田市位<br>教協点位<br>  从机                                                                                                    |                                     |                                                                                                    | REALTS                                                                                                    |                                                                                                    |                                                                                                    | ibiec618 yr                                                                                                    | Name         Type           IB0.6105012.610500/ED00         TED0.4           TED.6105012.61050/ED00         TED0.4           IED.6105012.61050/ED00         trival           B0.6105012.61050/ED00         trival           B0.6105012.61050/ED00         trival           B0.6105012.61050/ED00         trival                                                                                                    |                                                                                                    |                                                                                                    | Value                                                                                                    | Communication Address<br>Des. = TED 61950LD 61950 New = M200527                                                                                                    |                                              |                  |             |  |
| 式管理                                                                                                    | 数据;                                                                                                    |                                                                                                    |                                     |                                                                                                    |                                                                                                    |                                                                                                    |                                                                                                    | T-]                                                                                                    |                                                                                                    |                                                                                                    |                                                                                                    | Don = TED                                                                                                    |                                                                                                    | Ver - MOODSTITIO                             | Testro]          |             |  |
| 最机管理                                                                                                    | 从机                                                                                                    |                                                                                                    |                                     |                                                                                                    |                                                                                                    |                                                                                                    | IZ                                                                                                    | c00000000000 [NONE]<br>2024/11/27 15:55:39./                                                                                                    |                                                                                                    |                                                                                                    |                                                                                                    | Don = IED                                                                                                    | 61850LD_61850<br>61850LD_61850                                                                                                    | Var = M300\$ST\$1001<br>Var = M300\$ST\$1001 | Sq<br>St         | 明出          |  |
| 理 ?                                                                                                    |                                                                                                    |                                                                                                    |                                     |                                                                                                    | 0<br>0<br>0<br>0                                                                                                    | )<br>[                                                                                                    | IB                                                                                                    | 120_61850LD_61550/MS00.0001. t<br>120_61850LD_61550/MS00.0002.stVal<br>120_61850LD_61550/MS00.0002.stVal                                                                                                    |                                                                                                    |                                                                                                    | False<br>000000000000 [NONY]                                                                                                    | Don = IED<br>Don = IED                                                                                                    | 61850LD_61850<br>61850LD_61850                                                                                                    | Var = M300\$ST\$1005<br>Var = M300\$ST\$1005 | \$stVal<br>\$q   |             |  |
| 煉位                                                                                                    | 版本号:                                                                                                    | 版本号: 1732693913                                                                                                    |                                     |                                                                                                    | B B 0001                                                                                                    |                                                                                                    |                                                                                                    | IED_61850LD_61850/MS00. D002. t                                                                                                    |                                                                                                    |                                                                                                    | 2024/11/27 16:65:19.                                                                                                    | . Don = IED                                                                                                    | 61850LD_61850                                                                                                    | Var = M300\$ST\$1002                         | St               |             |  |
| 转换                                                                                                    | Le                                                                                                    | ocal_IO                                                                                                    |                                     | 2238   S                                                                                                    | D DataSet                                                                                                    | ad Reports                                                                                                    |                                                                                                    |                                                                                                    |                                                                                                    |                                                                                                    |                                                                                                    |                                                                                                    |                                                                                                    |                                              |                  |             |  |
| · 梁网关 · ·                                                                                                    |                                                                                                    | O Slave                                                                                                    |                                     | 0                                                                                                    | B Bufferer                                                                                                    | Reports<br>BESbrobDin1                                                                                                    |                                                                                                    |                                                                                                    |                                                                                                    |                                                                                                    |                                                                                                    |                                                                                                    |                                                                                                    |                                              |                  |             |  |
|                                                                                                    | pr                                                                                                    | rotocol: Local_IO                                                                                                    |                                     | pr                                                                                                    | 00 L                                                                                                    | NO\$BE\$brobDin15<br>NO\$BE\$brobDin15                                                                                                    | SEptID<br>SEptEns                                                                                                    |                                                                                                    |                                                                                                    |                                                                                                    | 1 /                                                                                                    |                                                                                                    |                                                                                                    |                                              |                  |             |  |
|                                                                                                    |                                                                                                    |                                                                                                    |                                     |                                                                                                    | 1 1 1 1 1 1 1 1 1 1 1 1 1 1 1 1 1 1 1                                                                                                    | where the state of                                                                                                    | th                                                                                                    |                                                                                                    |                                                                                                    |                                                                                                    | $\vdash$                                                                                                    |                                                                                                    |                                                                                                    |                                              | _                |             |  |
|                                                                                                    |                                                                                                    |                                                                                                    |                                     | Log                                                                                                    | ĥew                                                                                                    |                                                                                                    |                                                                                                    |                                                                                                    |                                                                                                    |                                                                                                    |                                                                                                    |                                                                                                    |                                                                                                    |                                              | ņ                |             |  |
|                                                                                                    | 从机                                                                                                    | 一点位列表                                                                                                    |                                     | Info<br>[2024                                                                                                    | /11/27 16:16:40.8                                                                                                    | 50] Information                                                                                                    | Services Suppo                                                                                                    | orted: status.getNameList.                                                                                                    | identify, read, write.                                                                                                    | .getVariableAccessAtts                                                                                                    | butez, defi <b>re%an</b> edVariableLi                                                                                                    | it. getNanedVar                                                                                                    | iableListAttri                                                                                                    | ibutes. delete¥aned¥                         | w                |             |  |
|                                                                                                    |                                                                                                    |                                                                                                    |                                     | [2024<br>[2024                                                                                                    | /11/27 16:16:40.8<br>/11/27 16:16:40.8<br>/11/27 16:16:40.8                                                                                                    | 51] Information<br>93] Information<br>23] Information                                                                                                    | : [IEC61850_STAT]<br>: Received Ident<br>: Received Ident                                                                                                    | [E_START] (Send IdentifyRe<br>tify: libisc61850.com, LIB<br>(UD) nemer: [TROS1850.WE                                                                                                    | quest)<br>IEC61850, 1.5.3<br>AD NAMELIST DOMATH]                                                                                                    |                                                                                                    |                                                                                                    |                                                                                                    |                                                                                                    |                                              | 1                |             |  |
|                                                                                                    |                                                                                                    | 序号                                                                                                    | 点位名称                                | 對歐大型                                                                                                    | 小数位数                                                                                                    | 地址                                                                                                    | 读写状态                                                                                                    | 低先级                                                                                                    | 超时时间(ms)                                                                                                    | 2010                                                                                                    | 采集公式                                                                                                    | 控制公                                                                                                    | st.                                                                                                    | 点位描述                                         | 15               | M1          |  |
|                                                                                                    | Q                                                                                                    | 1                                                                                                    | D002                                | 位                                                                                                    | 0                                                                                                    | DO 02                                                                                                    | 读写                                                                                                    | 1级                                                                                                    | 2000                                                                                                    | 0 🔸                                                                                                    |                                                                                                    |                                                                                                    |                                                                                                    |                                              | 98               |             |  |
|                                                                                                    |                                                                                                    | 2                                                                                                    | DO01                                | 位                                                                                                    | 0                                                                                                    | DO 01                                                                                                    | 读写                                                                                                    | 1级                                                                                                    | 2000                                                                                                    | 0                                                                                                    | <u>ب</u>                                                                                                    |                                                                                                    |                                                                                                    |                                              | 978              |             |  |
|                                                                                                    |                                                                                                    | 3                                                                                                    | D002                                | 位                                                                                                    | 0                                                                                                    | DI 02                                                                                                    | 用波                                                                                                    | 1级                                                                                                    | 2000                                                                                                    | 0                                                                                                    |                                                                                                    |                                                                                                    |                                                                                                    |                                              | 98               |             |  |
|                                                                                                    |                                                                                                    | 4                                                                                                    | DI01                                | 位                                                                                                    | 0                                                                                                    | DI 01                                                                                                    | 兄童                                                                                                    | 1级                                                                                                    | 2000                                                                                                    | 0                                                                                                    |                                                                                                    |                                                                                                    |                                                                                                    |                                              | (A12)            |             |  |
|                                                                                                    |                                                                                                    | 5                                                                                                    | AI02                                | 32位等/册数(ABCD)                                                                                                    | 0                                                                                                    | AI 02                                                                                                    | 只產                                                                                                    | 1级                                                                                                    | 2000                                                                                                    | 0                                                                                                    |                                                                                                    | ~                                                                                                    |                                                                                                    |                                              | 95               |             |  |
|                                                                                                    |                                                                                                    | 6                                                                                                    | Al01                                | 32位序/册数(ABCD)                                                                                                    | 0                                                                                                    | AI 01                                                                                                    | 只读                                                                                                    | 1级                                                                                                    | 2000                                                                                                    | 0                                                                                                    |                                                                                                    |                                                                                                    |                                                                                                    |                                              | 1950             |             |  |
|                                                                                                    |                                                                                                    |                                                                                                    |                                     |                                                                                                    |                                                                                                    |                                                                                                    |                                                                                                    |                                                                                                    |                                                                                                    |                                                                                                    |                                                                                                    | <b>₩</b> 03                                                                                                    | 1300,44                                                                                                    |                                              |                  |             |  |
| V1.1.87<br>plorer 0.80a Exp SCL Se                                                                                                    | rver & GOOSI                                                                                                    | ž                                                                                                    |                                     |                                                                                                    |                                                                                                    |                                                                                                    |                                                                                                    |                                                                                                    |                                                                                                    |                                                                                                    |                                                                                                    | <b>,</b> ,,,,,,,,,,,,,,,,,,,,,,,,,,,,,,,,,,,                                                                                                    | 1430.04                                                                                                    |                                              |                  | - 0         |  |
| V1.1.87<br>plorer 0.80a Exp SCL Se<br>192.168.1.1 • J                                                                                                    | rver & GOOSI<br>Auto Res                                                                                                    | يَّ<br>start 👩 Read V                                                                                                    | 'alues 👩 With S                     | pec 🥥 SCL Files 🚞                                                                                                    | - 🐺 GooseSende                                                                                                    | r 👩 GooseExp                                                                                                    | lorer<br>Juli Vinu                                                                                                    | Casturd Sea.                                                                                                    |                                                                                                    |                                                                                                    |                                                                                                    | ¥04                                                                                                    | 1430.04                                                                                                    | Lo                                           | gging level: Inf | - O         |  |
| V1.1.87<br>plorer 0.80a Erp SCL Se<br>192.168.1.1 • J<br>icrws<br>(ows) TEC Viec (616                                                                                                    | rver & GOOS<br>Auto Res<br>350)                                                                                                    | iE<br>start 🕑 Read V                                                                                                    | 'alues 👩 With S                     | pec 🍪 SCL Files 🧫<br>q ledDataView                                                                                                    | • 😨 GooseSende<br>9 Reports                                                                                                    | r 🗑 GooseExp<br>View P                                                                                                    | larer<br>all View                                                                                                    | CaptureView X                                                                                                    |                                                                                                    |                                                                                                    |                                                                                                    | ¥04                                                                                                    | 1430.24                                                                                                    | Lo                                           | gging level: Int | - Ø         |  |
| V11.87<br>shore 0.80a Exp SCL Se<br>192.168.1.1 • I<br>com<br>domS) TEC View (616<br>del - 192.168.1.1, 400<br>TEC sites0.1.1, 400<br>TEC sites0.1, 400<br>TEC sites0.1, 400<br>TEC sites0.1, 400<br>TEC                                                                                                    | rver & GOOS<br>Auto Res<br>350)<br>ndor - 11bie                                                                                                    | iž<br>start 💽 Read V<br>4e61850. com, Moč                                                                                                    | alues 🛃 With S                      | pec () SCL Files ()<br>0 tedDataView<br>Packet Br. 1<br>Packet Br. 1                                                                                                    | ✓ ♥ GoozeSende<br>Reports<br>ize                                                                                                    | r 🗑 GooseExp<br>View P<br>Dir 19                                                                                                    | Norer<br>Poll View                                                                                                    | CaptureView X                                                                                                    |                                                                                                    | Sire                                                                                                    |                                                                                                    | *°*                                                                                                    | 14390.04                                                                                                    | Lo                                           | gging level: Inf | - O         |  |
| V11.87<br>Noner 0.80a Exp SCL Se<br>192.166.1.1 +  <br>eve<br>(1995) IEC Vies (611<br>TE 0.65.1.1, Ve<br>ITE 0.65.1.1, Ve<br>ITE 0.65.                                                                                                    | rver & GOOS<br>Auto Res<br>350)<br>adar = libie                                                                                                    | start 💽 Read V<br>se61850. con, Mod                                                                                                    | 'alues 👩 With S<br>1∉1 - 1131805189 | per () SCL Files ()<br>1 EdDataView<br>2. Ber<br>Fasiet Rr. 1<br>1982 2<br>1982 2                                                                                                    | <ul> <li>GooseSende</li> <li>Reports</li> <li>ise</li> <li>711 2024 (04:28:3)</li> <li>711 2024 (04:28:3)</li> <li>711 2024 (04:28:3)</li> </ul>                                                                                                    | r ScoseExp<br>View P<br>Dir 19<br>7 940 ->> 16<br>8 943 ->> 16<br>945 ->> 16                                                                                                    | Norer<br>foll View<br>MS Pán<br>acontires (PDU<br>acontires (PDU<br>acontires (PDU                                                                                                    | CaptureView X<br>MBS Servi<br>Talienast<br>Talienast                                                                                                    | -06<br>andergent<br>andergent                                                                                                    | Sire<br>177<br>177<br>179                                                                                                    |                                                                                                    | ¥0¥                                                                                                    | 1.000.04                                                                                                    | Lo                                           | gging level: Inf | - C         |  |
| V11.87<br>korer 0.80a Exp SCL Se<br>192.168.1.1 +  <br>crw<br>(MBC) IEC vies (681<br>TE                                                                                                    | rver & GOOS<br>Auto Res<br>350)<br>ndor = libie<br>s                                                                                                    | start 👩 Read V                                                                                                    | alues 💽 With S                      | pec                                                                                                    | <ul> <li>GooseSender</li> <li>Reports</li> <li>11 3024 041 2812</li> <li>71 11 3024 041 2812</li> <li>71 11 3024 041 2812</li> <li>71 11 3024 041 2812</li> <li>71 11 3024 041 2813</li> </ul>                                                                                                    | r GooseExp<br>Dir M<br>7 940 >> 10<br>8 945 >> 10<br>951 >> 10<br>951 >> 10<br>951 >> 10                                                                                                    | Norer<br>KS Pås<br>assafirmed 2000<br>assafirmed 2000<br>assafirmed 2000<br>assafirmed 2000                                                                                                    | CaptureView ><br>WG Survi<br>Islamati<br>Islamati<br>Islamati<br>Islamati                                                                                                    | 29<br>onkeput<br>onkeput<br>onkeput<br>onkeput<br>onkeut                                                                                                    | Size<br>177<br>177<br>177<br>177<br>177                                                                                                    |                                                                                                    | *°*                                                                                                    | 1,490,04                                                                                                    | Lo                                           | gging level: Int | - C         |  |
| V11.87<br>Norer 880a Exp SCL Se<br>192.168.1.1 +1<br>ew<br>0005) TEC V1ex (616<br>1005) TEC V1ex (616<br>1005) TEC States<br>1005 Dete<br>1005 Dete                                                                                                    | rver & GOOS<br>Auto Res<br>3500<br>nodor = libie<br>35 and<br>36 and<br>36 and<br>36 and<br>36 and<br>36 and<br>36 and<br>36 and<br>36 and<br>36 and<br>36 and<br>36 and<br>36 and<br>37 and<br>38 and<br>38 a                                                                                                    | sefilfso. con, Mod                                                                                                    | alues 💽 With S                      | pec         SCL Files           0         Icd/Data/Vex           1         Icd/Data/Vex           1         Icd/Data/Vex      <                                                                                                    | GooseSende     Reports     Ise     T     110200 04128     101     111020 04128     101     111020 04128     101     111020 04128     101     111020 04128     101     111020 04128     101     111020 04128     101     111020 04128     101     111020 04128     101     111020 04128     101     111020 04128     101     111020 04128     101     111020 04128     101     111020 04128     101     111020 04128     101     111020 04128     111     111020 04128     111     111020 04128     111     111020 04128     111     111020 04128     111     111020 04128     111     111020 04128     111     111020 04128     111     111                                                                                                    | r GooseExp<br>View P<br>7 840 >> 16<br>8 843 >> 16<br>8 843 >> 16<br>9 851 >> 16<br>9 851 >> 16                                                                                                    | Norer<br>Vol View<br>KS Pakasonfi ared, 200<br>asonfi ared, 200<br>asonfi ared, 200<br>asonfi ared, 200<br>asonfi ared, 200<br>asonfi ared, 200                                                                                                    | CopherdVew X<br>MS Sard<br>Informati<br>Informati<br>Informati<br>Informati<br>Informati<br>Informati                                                                                                    | ot<br>anägart<br>anägart<br>anägart<br>anägart<br>anägart                                                                                                    | Size<br>177<br>177<br>177<br>177<br>177<br>177<br>177<br>177                                                                                                    |                                                                                                    | ***                                                                                                    | 1990.04                                                                                                    | Lo                                           | gging level: Inf | - Gormation |  |
| V1.1.87<br>Noner 0.80a Exp SCL Se<br>192.166.1.1 • J<br>or<br>0000<br>122.61501_0.100<br>122.61501_0.1000<br>123.61501_0.1000<br>124.6454tz<br>124.6454tz<br>1                                                                                                    | rver & GOOS<br>Auto Res<br>350)<br>ndar = libie<br>Sind<br>SrobhindSprt<br>irobhindSprt<br>irobhindSprt<br>irobhindSprt                                                                                                    | ie<br>tart 🕑 Read V<br>estiltto.com, Mod<br>20<br>Ena<br>Sist<br>Offer                                                                                                    | alues 💽 With S                      | Perc S SCL Files<br>Inc/Data/Sec<br>Inc/Data/Sec<br>Incode Sec<br>Incode                                                                                                    | CooseSende     Reports     ise     11 3724 04129 3     11 11 3724 04129 3     11 11 3724 04129 3     11 11 3724 04129 3     11 11 3724 04129 3     11 11 3724 04129 3     11 11 3724 04129 3     11 11 3724 04129 3     11 11 3724 04129 3     11 11 3724 04129 3     11 11 3724 04129 3     11 11 3724 04129 3     11 11 3724 04129 3                                                                                                    | r GooseExp<br>View P<br>8 43 - 3 40 - 3 40<br>8 43 - 3 40 - 3 40<br>9 45 - 3 40<br>8 45 - 3 40<br>8 45 - 3 40<br>8 45 - 3 40<br>8 45 - 3 40<br>8 45 - 3 40<br>8 45 - 3 40<br>8 45 - 3 40<br>8 45 - 3 40<br>8 - 3 40<br>8 - 3 - 3 40<br>8 - 3 - 3 40<br>8 - 3 - 3 - 3 - 3 - 3 - 3 - 3 - 3 - 3 -                                                                                                    | Norer<br>Stal View<br>Stal An<br>anotit weed 2010<br>anotit weed 2010<br>anotit weed 2010<br>anotit weed 2010<br>anotit weed 2010<br>anotit weed 2010<br>anotit weed 2010                                                                                                    | CapharetVew X<br>905 Servi<br>Tafanati<br>Tafanati<br>Tafanati<br>Tafanati<br>Tafanati<br>Tafanati<br>Tafanati                                                                                                    | og<br>makapart<br>makapart<br>makapart<br>makapart<br>makapart<br>makapart<br>makapart                                                                                                    | Size<br>177<br>177<br>177<br>177<br>177<br>177<br>177<br>177<br>177<br>17                                                                                                    |                                                                                                    | *°*                                                                                                    | 1990.04                                                                                                    | Lo                                           | gging level: Inl | formation   |  |
| V1157<br>V1157<br>V1 | rver & GOOS<br>Auto Res<br>500)<br>ndar = libie<br>s<br>s<br>s<br>s<br>s<br>s<br>s<br>s<br>s<br>s<br>s<br>s<br>s                                                                                                    | ید<br>tart 🕑 Read V<br>we61050.com, Mod<br>Zan<br>Sat<br>Sat<br>Ta<br>Ta                                                                                                    | alues 💽 With S                      | Per SCL Files<br>IedDataView<br>Perket By, 1<br>1983 2<br>1988 2<br>1988 2<br>1992 2<br>1993 2<br>1994 2<br>1994 2<br>199                                                                                                    | GooseSende<br>Reports<br>11 1020 401291 2<br>11 1020 401291 2<br>11 1020 40129 2<br>11 1020 40129 2 | r GooseExp<br>View P<br>8 107 90<br>8 445 3 10<br>9 45 3 10<br>9 45 3 10<br>9 45 3 10<br>9 45 3 10<br>9 45 3 10<br>9 45 3 10<br>9 45 3 10<br>9 45 3 10<br>9 45 3 10<br>9 45 3 10<br>9 45 10<br>9 45 10<br>10<br>10<br>10<br>10<br>10<br>10<br>10<br>10<br>10<br>10<br>10<br>10<br>1                                                                                                    | Norer<br>Yoll View<br>MS FAs<br>assent in wed JPU<br>assent in wed JPU<br>assent in wed JPU<br>assent in wed JPU<br>assent in wed JPU<br>assent in wed JPU<br>assent in wed JPU<br>assent in wed JPU<br>assent in wed JPU                                                                                                    | CaptureView X<br>MC Sarah<br>Dafarah<br>Dafarah<br>Dafarah<br>Dafarah<br>Dafarah<br>Dafarah<br>Dafarah<br>Dafarah<br>Dafarah<br>Dafarah<br>Dafarah<br>Dafarah<br>Dafarah<br>Dafarah                                                                                                    | ot<br>andapart<br>andapart<br>andapart<br>andapart<br>andapart<br>andapart<br>andapart<br>andapart<br>andapart<br>andapart<br>andapart                                                                                                    | Size<br>177<br>177<br>177<br>177<br>177<br>177<br>177<br>177<br>177<br>17                                                                                                    |                                                                                                    | *0¥                                                                                                    | 1.00.4                                                                                                    | Lo                                           | gging level: Inf | - Gromation |  |
| V1157 V1157 Sector 234 b (2) (2) (2) (2) (2) (2) (2) (2) (2) (2)                                                                                                    | rver & GOOS<br>Auto Res<br>550)<br>mdor = libie<br>or bhindStyt<br>robhindStyt<br>robhindStyt<br>robhindStyt<br>robhindStyt<br>robhindStyt<br>robhindStyt                                                                                                    | effition each V<br>article Constant<br>210<br>Ens<br>Set<br>215<br>An<br>215<br>215<br>215<br>215<br>215<br>215<br>215<br>215<br>215<br>215                                                                                                    | alues 📑 With S                      | Pet SCL Files<br>0 EdDataView<br>1 EdDataView<br>1 EdDataView                                                                                                    | CooseSender     Reports     10     10     10     10     10     10     10     10     10     10     10     10     10     10     10     10     10     10     10     10     10     10     10     10     10     10     10     10     10     10     10     10     10     10     10     10     10     10     10     10     10     10     10     10     10     10     10     10     10     10     10     10     10     10     10     10     10     10     10     10     10     10     10     10     10     10     10     10     10     10     10     10     10     10     10     10     10     10     10     10     10     10     10     10     10     10     10     10     10     10     10     10     10     10     10     10     10     10     10     10     10     10     10     10     10     10     10     10     10     10     10     10     10     10     10     10     10     10     10     10     10     10     10     10     10     10     10     10     10     10     10     10     10     10     10     10     10     10     10     10     10     10     10     10     10     10     10     10     10     10     10     10     10     10     10     10     10     10     10     10     10     10     10     10     10     10     10     10     10     10     10     10     10     10     10     10     10     10     10     10     10     10     10     10     10     10     10     10     10     10     10     10     10     10     10     10     10     10     10     10     10     10     10     10     10     10     10     10     10     10     10     10     10     10     10     10     10     10     10     10     10     10     10     10     10     10     10     10     10     10     10     10     10     10     10     10     10     10     10     10     10     10     10     10     10     10     10     10     10     10     10     10     10     10     10     10     10     10     10     10     10     10     10     10     10     10     10     10     10     10     10     10     10     10     10     10     10     10     10     10     10     10     10     10     10     10     10     10                                                                                                    | F         GooseExp           View         P           Dir         Ø           9, 861         >>           9, 861         >>           1, 440         >>           1, 440         >>           6, 533         >>           6, 543         >>           6, 543         >>           6, 433         >>           8, 459         >>           8, 464         >>           8, 464         >>           8, 464         >>           8, 464         >>           8, 464         >>                                                                                                    | Norer<br>NoIl View<br>MS Tala<br>assentitive & 200<br>montitive & 200<br>montitive & 200<br>montitive & 200<br>montitive & 200<br>montitive & 200<br>montitive & 200<br>montitive & 200<br>montitive & 200                                                                                                    | CaptureView Y<br>MS Survi<br>Laforati<br>Laforati<br>Laforati<br>Laforati<br>Laforati<br>Laforati<br>Laforati<br>Laforati<br>Laforati<br>Laforati<br>Laforati<br>Laforati<br>Laforati<br>Laforati                                                                                                    | et<br>andapart i<br>andapart i<br>andapart                                                                                                    | 51m<br>1m<br>1m<br>1m<br>1m<br>1m<br>1m<br>1m<br>1m<br>1m<br>1m<br>1m<br>1m<br>1                                                                                                    |                                                                                                    | *°*                                                                                                    | 1990.4                                                                                                    | Lo                                           | gging level: Inf | — C         |  |
| V1147 W1147 W1147 W1147 W1147 W1147 W1147 W1147 W1147 W1147 W1147 W1147 U147 U147 U147 U147 U147 U147 U147                                                                                                    | rver & GOOS<br>Auto Res<br>350)<br>ador = libie<br>or obia135pt<br>ir obia135pt<br>i                                                                                                    | sefildfor.com, Mad<br>sefildfor.com, Mad<br>Rha<br>Skt<br>Afker<br>Ilds<br>Tal<br>sefilds<br>Jos<br>sefilds<br>Jos<br>sefilds                                                                                                    | alues 💽 With S                      | pec         SCL Files           0         tedDataView           1         tedDataView           9         tedDataView           9         tedDataView           1982         1           1982         1           1986         2           1987         2           1988         1           1989         2           1989         2           1989         2           1989         2           1989         2           1989         2           1989         2           1989         2           1989         2           1989         2           1989         2           1989         2           1989         2           1989         2           1989         2           1989         2           1989         2           1989         2           1989         2           1989         2           1989         2           1989         2                                                                                                    | Coosselende     Reports     11     Coosselende     Reports     11     Coosselende     T     T     T     T     Coosselende     T     T     T     Coosselende     T     T     T     Coosselende     T     T     T     T     Coosselende     T     T     T     T     Coosselende     T     T     T     Coosselende     T     T                                                                                                    | r CooseExp<br>View P<br>Dir W<br>7 440 >> 10<br>8, 451 >> 10<br>1, 444 >> 10<br>4, 453 >> 10<br>1, 444 >> 10<br>1, 444 >                                                                                                    | Noter<br>Not View<br>St Pa<br>association 4 200<br>association 4 200<br>associat                                                                                                    | Capharblow X<br>MS Surri<br>Lafarati<br>Lafarati<br>Lafarati<br>Lafarati<br>Lafarati<br>Lafarati<br>Lafarati<br>Lafarati<br>Lafarati<br>Lafarati<br>Lafarati<br>Lafarati                                                                                                    | et<br>makayart<br>makayart<br>makayart<br>makayart<br>makayart<br>makayart<br>makayart<br>makayart<br>makayart<br>makayart<br>makayart<br>makayart<br>makayart<br>makayart<br>makayart<br>makayart                                                                                                    | 5)ini<br>117<br>117<br>117<br>117<br>117<br>117<br>117<br>117<br>117<br>11                                                                                                    |                                                                                                    | A 0 X                                                                                                    |                                                                                                    | lo                                           | gging level: Int | - C         |  |
| V1157  wr 350 (pp 50.5 %) 92.165.1.1 */  wr 300 (pp 50.5 %) 10 (pp 50.5 %) 10 (pp                                                                                                    | rver & GOOS<br>Auto Res<br>at<br>at<br>at<br>at<br>at<br>at<br>at<br>at<br>at<br>at                                                                                                    | E Read Vi<br>start Read Vi<br>scillott.com, Mod<br>Scit<br>Scit<br>Scit<br>Scit<br>Scit<br>Scit<br>Scit<br>Scit                                                                                                    | alues 💽 With S                      | pec         SCL Files           0         Ied/DataView           1         Ied/DataView           1         Ied/DataView      <                                                                                                    | CooseSende Report I                                                                                                    | r @ GooseExp<br>View P<br>bit 00<br>8.443 >> 18<br>8.443 >> 18<br>8.444 >> 18<br>8.444 >> 18<br>8.444 >= 18 8.444 >= 18<br>8.444 >= 18 8.444 >= 18<br>8.444 >= 18 8.444 >= 18<br>8.444 >= 18 8.444 >= 18<br>8.444 >= 18 8.444 >= 18 8.444 >= 18<br>8.444 >= 18 8.444 >= 18 8                                                                                                    | Noter<br>Status<br>Status<br>Sta | CaphareView X<br>WG Sarri<br>Hafarati<br>Hafarati<br>Hafarati<br>Hafarati<br>Hafarati<br>Hafarati<br>Hafarati<br>Hafarati<br>Hafarati<br>Hafarati<br>Hafarati<br>Hafarati<br>Hafarati<br>Hafarati<br>Hafarati<br>Hafarati<br>Hafarati                                                                                                    | 64<br>makayart<br>makayart<br>makayart<br>makayart<br>makayart<br>makayart<br>makayart<br>makayart<br>makayart<br>makayart<br>makayart<br>makayart<br>makayart                                                                                                    | Size<br>1177<br>1177<br>1177<br>1177<br>1177<br>1177<br>1177<br>11                                                                                                    |                                                                                                    | ×0.8                                                                                                    |                                                                                                    | ic                                           | gging level: Int | - C         |  |
| VI.187<br>torre 1886 ing SCI 56<br>torre 1886 ing SCI 56<br>torre 1886 ing                                                                                                    | rer & GOOS<br>GOOS<br>Muto Res<br>500<br>Mader = 11bis<br>15<br>15<br>15<br>15<br>15<br>15<br>15<br>15<br>15<br>15                                                                                                    | ند<br>العامل العامل العامل العامل العامل العامل العامل العامل العامل العامل العامل العامل العامل العامل العامل ال<br>العامل العامل العامل العامل العامل العامل العامل العامل العامل العامل العامل العامل العامل العامل العامل العامل<br>العامل العامل العامل العامل العامل العامل العامل العامل العامل العامل العامل العامل العامل العامل العامل العامل<br>العامل العامل العامل العامل العامل العامل العامل العامل العامل العامل العامل العامل العامل العامل العامل العامل<br>العامل العامل العامل العامل العامل العامل العامل العامل العامل العامل العامل العامل العامل العامل العامل العامل<br>العامل العامل العامل العامل العامل العامل العامل العامل العامل العامل العامل العامل العامل العامل العامل العامل<br>العامل العامل العامل العامل العامل العامل العامل العامل العامل العامل العامل العامل العامل العامل العامل العامل<br>العامل العامل العامل العامل العامل العامل العامل العامل العامل العامل العامل العامل العامل العامل العامل العامل<br>العامل العامل العامل العامل العامل العامل العامل العامل العامل العامل العامل العامل العامل العامل العامل العامل<br>العامل العامل العامل العامل العامل العامل العامل العامل العامل العامل العامل العامل العامل العامل العامل العامل العامل العامل العامل العامل العامل العامل العامل العامل<br>العامل العامل العامل العامل العامل العامل العامل العامل العامل العامل العامل العامل العامل العامل العامل العامل<br>العامل العامل العامل العامل العامل العامل العامل العامل العامل العامل العامل العامل العامل العامل العامل العامل<br>العامل العامل العامل العامل العامل العامل العامل العامل العامل العامل العامل العامل العامل العامل العامل العامل<br>العامل العامل العامل العامل العامل العامل العامل العامل العامل العامل العامل العامل العامل العامل العامل العامل العامل العامل العامل العامل العامل العامل العامل العامل العامل العامل العامل العامل العامل العامل العامل العامل العامل العامل العامل العامل العامل العامل العامل العامل العام<br>العامل عامل العامل العامل العامل العامل العامل العامل العامل العامل العامل العامل العامل العامل العامل العامل العامل العامل العامل العامل العامل العامل العامل العامل العامل العامل العامل العامل العامل العامل العامل العامل العامل ال                                                                                                    | alues 💽 With S                      | pec         SCL Files           0         IndOatk/exp           1088         IndOatk/exp           1088         Indoatk/exp           1088         Indoatk/exp           1088         Indoatk/exp           1089         Indoatk/exp           1089         Indoatk/exp <td< td=""><td>CooseSende<br/>Reports<br/>1 1 1020 AU 2010<br/>1 1 1020 AU 2010<br/>1 1 1020 A</td><td>r Cocsefue<br/>View P<br/>0 100 00 00<br/>0 447 00 00<br/>0 447 00<br/>0 447 00<br/>0 447 00<br/>0 447 00<br/>0 447 00<br/>0 447 00<br/>0 447 00<br/>0 447 00<br/>0 447 00<br/>0 447 00<br/>0 447 00<br/>0 447 00<br/>0 447 00<br/>0 447 00<br/>0 446 00<br/>0 446 00<br/>0 400 0000000000</td><td>Norer<br/>We Pa<br/>aconfirmed JPU<br/>aconfirmed JPU</td><td>Cepturation X<br/>MS Surat<br/>Defauat<br/>Defauat</td><td>4<br/>Andrew State State St</td><td>Size<br/>177<br/>177<br/>177<br/>177<br/>177<br/>177<br/>177<br/>177<br/>177<br/>17</td><td></td><td>A • X</td><td></td><td>Lo</td><td>gging level: Inf</td><td>- C</td></td<> | CooseSende<br>Reports<br>1 1 1020 AU 2010<br>1 1 1020 AU 2010<br>1 1 1020 A          | r Cocsefue<br>View P<br>0 100 00 00<br>0 447 00 00<br>0 447 00<br>0 447 00<br>0 447 00<br>0 447 00<br>0 447 00<br>0 447 00<br>0 447 00<br>0 447 00<br>0 447 00<br>0 447 00<br>0 447 00<br>0 447 00<br>0 447 00<br>0 447 00<br>0 446 00<br>0 446 00<br>0 400 0000000000                                                                                                    | Norer<br>We Pa<br>aconfirmed JPU<br>aconfirmed JPU                                                                                                    | Cepturation X<br>MS Surat<br>Defauat<br>Defauat                                                                                                    | 4<br>Andrew State State St                                                                                                    | Size<br>177<br>177<br>177<br>177<br>177<br>177<br>177<br>177<br>177<br>17                                                                                                    |                                                                                                    | A • X                                                                                                    |                                                                                                    | Lo                                           | gging level: Inf | - C         |  |
| V1.157 W1.157 W1 Start Line Start Line Start                                                                                                    | new & 60008<br>Auto Res<br>500<br>501<br>502<br>503<br>503<br>503<br>503<br>503<br>503<br>503<br>503                                                                                                    | cetifico con Mon<br>antifico con Mon<br>Sector<br>Alter<br>Alter<br>A | alues 💽 With S                      | pec         SCL Files           0         IedDataView           0         IedDataView           1983         1983           1988         1988           1988         1988           1988         1988           1988         1988           1988         1988           1988         1988           1988         1988           1988         1988           1988         1988           1988         1988           1988         1988           1988         1988           1988         1988           1988         1988           1988         1988           1988         1988           1988         1988           1988         1988           1988         1988           1988         1988           1988         1988           1988         1988           1988         1988           1988         1988           1988         1988           1988         1988           1988         1988           1988         1988                                                                                                    | Goosseende     Reports     Time     To 10000 00100     To 10000 00100     To 10000 00100     To 10000 00100     To 10000 00100     To 10000 0010     To 10000 0010     To 10000000     To 1000000     To 100000     To 10000 0010     To 100000                                                                                                    | GooseExp           View         P           bir         0           7.400         35           9.651         35           9.651         35           9.651         35           9.651         35           9.651         35           9.651         35           9.7         36           9.861         35           9.861         35           9.861         35           9.862         36           9.864         35           9.864         35           9.864         35           8.805         36           8.806         35           8.806         35           8.807         36           8.808         35           8.808         36           8.808         36           8.808         36           8.808         36           8.808         36           8.808         36           8.808         36           8.808         36           8.808         36           8.808         36           8                                                                                                    | Norer<br>101 View<br>102 View<br>103 Phan<br>104 Phan<br>104 Phan                                                                                                    | CaptureView X<br>MC Sarri<br>Bafarati<br>Bafarati                                                                                                    | 4<br>mahyort<br>mahyort<br>mahy | 5134<br>177<br>177<br>177<br>177<br>177<br>177<br>177<br>177<br>177<br>17                                                                                                    | 00.01.02.03.04.07<br>84.09.42.72.43.42                                                                                                    | 06 07<br>44 69                                                                                                    | brobbi                                                                                                    | Lo                                           | gging level: Inf | - C         |  |
| V1157 Sector Laboration (Laboration Control Laboration Control Laborat                                                                                                    | ner & 60000<br>hur & 6000<br>1000<br>1000                                                                                                    | itatat 💽 Read V<br>keditőtő, ess. Med<br>Sat<br>Ala<br>Ala<br>Ala<br>Ala<br>Ala<br>Ala<br>Ala<br>Ala<br>Ala<br>Ala                                                                                                    | alues 💽 With S                      | PPC                                                                                                    | CosseSende<br>Report<br>1 1 2004 04 20 1<br>7 1 1 2004 04 20 1<br>7 1 1 20                                 | F         ConsetExp           Pit-         Pit-           8         945           8         945           9         1.5           9         1.5           9         1.5           9         1.5           9         1.5           9         1.5           9         1.5           9         1.5           9         1.5           9         1.5           9         1.5           9         1.5           9         1.5           9         1.5           9         1.5           9         1.5           9         1.5           9         1.5           10         1.5           10         1.5           10         1.5           10         1.5           10         1.5           10         1.5           10         1.5           10         1.5           10         1.5           10         1.5           10         1.5           10         1.5                                                                                                    | Norer<br>Volt View<br>KS 7 da<br>KS 7 da<br>KS 7 d                                                                                                    | CaptureView X<br>MS Sarri<br>Dafamati<br>Dafamati                                                                                                    | ey<br>andagoyet i<br>andagoyet i<br>and                                                                                                    | Size<br>177<br>177<br>177<br>177<br>177<br>177<br>177<br>177<br>177<br>17                                                                                                    |                                                                                                    | 44 60<br>00 86                                                                                                    | br c b Di                                                                                                    | Lo                                           | gging level: Int | - Ormation  |  |
| VIAS<br>Increase and a second second se                                                                                                    | rti<br>1990<br>meter = 11ble<br>100<br>meter = 11ble<br>100<br>met                                                                                                    | sefildon son, Mai<br>and Constant Constant<br>The<br>Angel State<br>Take<br>State<br>States<br>States<br>States                                         | alues 💽 With S                      | 0         SCL File:           0         Incl Out View           0         Incl Out View           0         Incl Ou                                                                                                    | Conselende     Reports     File     File                                                                                                    | r         GoodesExp           View         P           bir         #0           640         >3           640         >3           0.47         >3           0.47         >3           0.47         >3           0.481         >3           0.441         >3           0.442         >3           0.442         >3           0.442         >3           0.442         >3           0.442         >3           0.442         >3           0.442         >3           0.442         >3           0.442         >3           0.442         >3           0.442         >3           0.442         >3           0.442         >3           0.442         >3           0.442         >3           0.442         >3           0.442         >3           0.442         >3           0.442         >3           0.442         >3           0.442         >3           0.442         >3           0.442         >3      <                                                                                                    | Noter<br>Not View<br>MS 76<br>MS 76                                                                                                    | CapharWow X<br>PC Surri<br>Informati<br>Informati<br>Informati<br>Informati<br>Informati<br>Informati<br>Informati<br>Informati<br>Informati<br>Informati<br>Informati<br>Informati<br>Informati<br>Informati<br>Informati<br>Informati<br>Informati<br>Informati<br>Informati<br>Informati<br>Informati<br>Informati<br>Informati                                                                                                    | 0<br>analoguet<br>analoguet<br>anologuet<br>anologuet<br>anol                                                                                                    | 511 m<br>1177<br>1177    |                                                                                                    | A3 26<br>06 07<br>44 65<br>44 65<br>45 65<br>45 65<br>45 | Drcob)<br>(1.1.)<br>(1.1.)<br>(1 | to                                           | gging level: Int | - a         |  |
| VI.157<br>1922.15.1.1 • • •<br>Former State Eng SC 50<br>1922.15.1.1 • • •<br>Former State Eng SC 50<br>1920.15.1.1 • • •<br>Former Schwarz 50<br>1920.15.1.1 • • •<br>Former Schwarz 50<br>1920.15.1.1 • • • •<br>Former Schwarz 50<br>1920.15.1.1 • • • • •<br>Former Schwarz 50<br>1920.15.1.1 • • • • • • • • • • • • • • • • • •                                                                                                    | ner & 6003<br>Auto Res<br>200<br>000<br>000<br>000<br>000<br>000<br>000<br>00                                                                                                    | cell900 oon Woo<br>cell900 oon Woo<br>The<br>Bas<br>Save<br>File<br>Save<br>Save<br>Save<br>Save<br>Save<br>Save<br>Save<br>Sav                                                                                                    | alues 💽 With S                      | pec         SCL Files           0         Incl Data View           0         Incl Data View                                                                                                    | Constants     Report      In     (1)     (1)     (1)     (1)     (1)     (1)     (1)     (1)     (1)     (1)     (1)     (1)     (1)     (1)     (1)     (1)     (1)     (1)     (1)     (1)     (1)     (1)     (1)     (1)     (1)     (1)     (1)     (1)     (1)     (1)     (1)     (1)     (1)     (1)     (1)     (1)     (1)     (1)     (1)     (1)     (1)     (1)     (1)     (1)     (1)     (1)     (1)     (1)     (1)     (1)     (1)     (1)     (1)     (1)     (1)     (1)     (1)     (1)     (1)     (1)     (1)     (1)     (1)     (1)     (1)     (1)     (1)     (1)     (1)     (1)     (1)     (1)     (1)     (1)     (1)     (1)     (1)     (1)     (1)     (1)     (1)     (1)     (1)     (1)     (1)     (1)     (1)     (1)     (1)     (1)     (1)     (1)     (1)     (1)     (1)     (1)     (1)     (1)     (1)     (1)     (1)     (1)     (1)     (1)     (1)     (1)     (1)     (1)     (1)     (1)     (1)     (1)     (1)     (1)     (1)     (1)     (1)     (1)     (1)     (1)     (1)     (1)     (1)     (1)     (1)     (1)     (1)     (1)     (1)     (1)     (1)     (1)     (1)     (1)     (1)     (1)     (1)     (1)     (1)     (1)     (1)     (1)     (1)     (1)     (1)     (1)     (1)     (1)     (1)     (1)     (1)     (1)     (1)     (1)     (1)     (1)     (1)     (1)     (1)     (1)     (1)     (1)     (1)     (1)     (1)     (1)     (1)     (1)     (1)     (1)     (1)     (1)     (1)     (1)     (1)     (1)     (1)     (1)     (1)     (1)     (1)     (1)     (1)     (1)     (1)     (1)     (1)     (1)     (1)     (1)     (1)     (1)     (1)     (1)     (1)     (1)     (1)     (1)     (1)     (1)     (1)     (1)     (1)     (1)     (1)     (1)     (1)     (1)     (1)     (1)     (1)     (1)     (1)     (1)     (1)     (1)     (1)     (1)     (1)     (1)     (1)     (1)     (1)     (1)     (1)     (1)     (1)     (1)     (1)     (1)     (1)     (1)     (1)     (1)     (1)     (1)     (1)     (1)     (1)     (1)     (1)     (1)     (1)     (1)     (1)     (1)     (1)     (1)     (1)     (1)     (1)                                                                                                    | CoorseExp           View         P           bit         00           bit         00           <                                                                                                    | Norer<br>WE PA<br>ME PA<br>South and Journey<br>South and Journey<br>South And Journey<br>South And Journey<br>South And And And And And And And And And And                                                                                                    | CophrotNey X<br>965 Servi<br>Hafrant<br>Hafrant<br>Hafrant<br>Hafrant<br>Hafrant<br>Hafrant<br>Hafrant<br>Hafrant<br>Hafrant<br>Hafrant<br>Hafrant<br>Hafrant<br>Hafrant<br>Hafrant<br>Hafrant<br>Hafrant<br>Hafrant<br>Hafrant                                                                                                    | 0<br>ahdayart<br>ahdayart<br>a                                                                                     | Sise<br>Sise<br>1777<br>1777<br>177<br>1777<br>1777<br>1 |                                                                                                    | A3 20<br>A4 40<br>44 6 56<br>A4 40<br>44 6 7<br>10<br>10<br>10<br>10<br>10<br>10<br>10<br>10<br>10<br>10                                                                                                    | brcb)<br>1)<br>1, 1<br>1, 1, 1<br>1, 1<br>1, 1<br>1, 1<br>1, 1<br>1, 1<br>1, 1<br>1, 1<br>1, 1<br>1, 1<br>1, 1<br>1, 1<br>1, 1<br>1, 1<br>1, 1<br>1, 1<br>1, 1<br>1, 1<br>1, 1<br>1, 1<br>1, 1<br>1, 1<br>1, 1<br>1, 1<br>1, 1<br>1, 1<br>1, 1<br>1, 1<br>1, 1<br>1, 1<br>1, 1<br>1, 1<br>1, 1<br>1, 1<br>1, 1<br>1, 1<br>1, 1<br>1, 1, 1, 1<br>1, 1, 1, 1, 1, 1, 1, 1                                                                                                    | io                                           | gging level: Inf | O           |  |
| VILE<br>Provide to go Colored<br>Provide to go Colored<br>Provide to Colored<br>Provide to Col                                                                                                    | www.dk.60003<br>Auto Resc<br>560)<br>Meder = 11644<br>s<br>s<br>s<br>s<br>s<br>s<br>s<br>s<br>s<br>s<br>s<br>s<br>s                                                                                                    | in the second of the second of                                                                                                    | alues 📑 With S                      | Per ● SCL Files ●<br>1 ed/DataVere<br>1 ed/DataVere                                                                                                    | Goosselende     Report      11     10     10     10     10     10     10     10     10     10     10     10     10     10     10     10     10     10     10     10     10     10     10     10     10     10     10     10     10     10     10     10     10     10     10     10     10     10     10     10     10     10     10     10     10     10     10     10     10     10     10     10     10     10     10     10     10     10     10     10     10     10     10     10     10     10     10     10     10     10     10     10     10     10     10     10     10     10     10     10     10     10     10     10     10     10     10     10     10     10     10     10     10     10     10     10     10     10     10     10     10     10     10     10     10     10     10     10     10     10     10     10     10     10     10     10     10     10     10     10     10     10     10     10     10     10     10     10     10     10     10     10     10     10     10     10     10     10     10     10     10     10     10     10     10     10     10     10     10     10     10     10     10     10     10     10     10     10     10     10     10     10     10     10     10     10     10     10     10     10     10     10     10     10     10     10     10     10     10     10     10     10     10     10     10     10     10     10     10     10     10     10     10     10     10     10     10     10     10     10     10     10     10     10     10     10     10     10     10     10     10     10     10     10     10     10     10     10     10     10     10     10     10     10     10     10     10     10     10     10     10     10     10     10     10     10     10     10     10     10     10     10     10     10     10     10     10     10     10     10     10     10     10     10     10     10     10     10     10     10     10     10     10     10     10     10     10     10     10     10     10     10     10     10     10     10     10     10     10     10     10     10     10     10     10     10     10     10                                                                                                    | Converting         F           View         P           1         Min         Min           0         55         Min         Min           0         56         55         Min         Min           0         56         55         Min         Min           0         465         55         Min         Min           0         465         55         Min         Min           0         465         55         Min         Min           0         465         55         Min         Min           0         465         55         Min         Min           0         465         55         Min         Min           0         465         55         Min         Min           0         455         55         Min         Min           0         455         55         Min         Min           0         455         55         Min         Min           0         455         55         Min         Min           0         455         55         Min         Min           0         455 <td>Aborer<br/>Vol V Vev<br/>45 P.h.<br/>sondi rus 4_200<br/>sondi rus 4_200<br/>sondi rus 4_</td> <td>CeptureVew X<br/>MS Sare<br/>Liefonsti<br/>Liefonsti</td> <td>ci di montoporti di montoporti di montopo</td> <td>Sine<br/>177<br/>177<br/>177<br/>177<br/>177<br/>177<br/>177<br/>177<br/>177<br/>17</td> <td></td> <td></td> <td>Dr-cb)<br/>1</td> <td>6</td> <td>gging level: In</td> <td> O</td> | Aborer<br>Vol V Vev<br>45 P.h.<br>sondi rus 4_200<br>sondi rus 4_200<br>sondi rus 4_                                                                                                    | CeptureVew X<br>MS Sare<br>Liefonsti<br>Liefonsti<br>Liefonsti<br>Liefonsti<br>Liefonsti<br>Liefonsti<br>Liefonsti<br>Liefonsti<br>Liefonsti<br>Liefonsti<br>Liefonsti<br>Liefonsti<br>Liefonsti<br>Liefonsti<br>Liefonsti<br>Liefonsti<br>Liefonsti<br>Liefonsti<br>Liefonsti<br>Liefonsti<br>Liefonsti<br>Liefonsti                                                                                                    | ci di montoporti di montoporti di montopo                                                                                                    | Sine<br>177<br>177<br>177<br>177<br>177<br>177<br>177<br>177<br>177<br>17                                                                                                    |                                                                                                    |                                                                                                    | Dr-cb)<br>1                                                                                                    | 6                                            | gging level: In  | O           |  |
| VI.157 where the fig 0.1 size where the fig 0.1 size where the fig 0                                                                                                    | www.account<br>late and the second second secon                                                                                                    | itart P Read V<br>Hart P Read V<br>Hart P Read V<br>Hart P Read V<br>Hart P Hart P Hart<br>Hart<br>Hart<br>Hart<br>Hart<br>Hart<br>Hart<br>Hart                                                                                                    | alues 📑 Web S                       | Per SCL Files<br>0 EdDataView<br>1 EdDataView<br>1 EdDataView                                                                                                    | Considered Reports                                                                                                    | Year         Conserting           View         P           100         100           80         430         300           80         543         300           80         543         300           80         543         300           80         543         300           80         543         300           80         543         300           80         540         300           80         540         300           80         540         300           80         540         300           80         540         300           80         540         300           80         540         300           80         540         300           80         540         300           80         540         300           80         540         300           80         540         300           80         540         300           80         540         300           80         500         300           80         500         300                                                                                                    | Norer<br>Vel View<br>Very 7.86<br>Very 7.86 Very 7.86<br>Very 7.86 Very 7.86<br>Very 7.86 Very                                                                                                    | CophordVore X<br>Mit Short<br>Editorial<br>Editorial                                                                                                    | 4<br>mahgart<br>mahgart<br>mahg | 5134<br>177<br>177<br>177<br>177<br>177<br>177<br>177<br>177<br>177<br>17                                                                                                    | 00 01 02 03 04 05<br>84 03 02 03 04 05<br>64 03 04 02 03 04<br>65 03 04 03 05<br>75 7 35 11 18 53 05<br>75 7 35 11 18 53 05<br>74 65 08 04 03 18 53 10<br>74 65 08 04 03 18 53 10<br>74 65 08 04 03 18 53 10<br>74 65 08 04 04 03 18 53 10<br>74 65 08 04 04 03 18 53 10<br>74 65 08 04 04 03 18 53 10<br>74 65 08 04 04 04 04 04 04 04 04 04 04 04 04 04                                                                                                    | 01 07<br>04 46 59<br>04 46 59<br>04 46 59<br>04 46 59<br>04 46 50<br>04 46 50<br>04 50<br>04 50<br>04<br>04<br>04<br>04<br>04<br>04<br>04<br>04<br>04<br>0                                                                                                    | DrcbDi<br>L),<br>DrcbDi<br>Historia<br>Historia<br>Histo                                                                                                    | Lo                                           | gging level: Int | - O         |  |
| VI.12<br>specer biblio (sp. CL Sec<br>132.148.11 * 1<br>for<br>the sec<br>142.148.14 * 1<br>143.148.14<br>143.148.148<br>143.148.148.148<br>143.148.148.148<br>143.148.148.148<br>143.148.148.148.148.148.148.148.148.148.148                                                                                                    | A GOOSE     A GOOSE                                                                                                    | itant Caracteria<br>and State<br>State<br>States<br>States<br>State                             | alues 💽 With S                      | PPC                                                                                                    | Cossesende     Report     Report     Report     11 2020 A 20 3     12 2020 A 20 3     12 2020 A 20     12 200 A 20 3     12 200 A 20     12 2                                                                                                    | View         P           Dir         0           0         0.17           0         0.47           0         0.47           0         0.47           0         0.47           0         0.47           0         0.47           0         0.47           0         0.47           0         0.47           0         0.47           0         0.47           0         0.47           0         0.47           0         0.47           0         0.47           0         0.47           0         0.47           0         0.47           0         0.47           0         0.47           0         0.47           0         0.47           0         0.47           0         0.47           0         0.47           0         0.47           0         0.47           0         0.47           0         0.47           0         0.47           0         0.47      <                                                                                                    | Norer<br>Nol View<br>MS 7 da<br>MS 7 da<br>MS 7                                                                                                    | CaptureView Y  RS Servi  RS Servi RS Servi  RS Servi RS Servi RS Serv                                                                                                    | 94<br>Balagaret<br>Malagaret<br>Mal                                                                                                    | 5111<br>1117<br>1117     |                                                                                                    | 00 07                                                                                                    | br-csD)<br>br-csD<br>br-csD<br>b | Lo                                           | gging level: Int | O           |  |
| VI15<br>192103.11                                                                                                    | <pre>www.fs.0000s<br/>books<br/>books</pre> | estifoto con Mod<br>estifoto con Mod<br>The<br>Analysis<br>Analysis<br>A                                                                                                    | alues 💽 With S                      | pec         SCL Files           0         Incl Data View           0         Incl Data View                                                                                                    | Coossistende     Reports      Ise     T     1 1020 60 102     11 1020 60 102     11 1020 60 102     11 1020 60 102     11 1020 60 102     11 1020 60 102     11 1020 60 102     11 1020 60 102     11 1020 60 102     11 1020 60 102     11 1020 60 102     11 1020 60 102     11 1020 60 102     11 1020 60 102     11 1020 60 102     11 1020 60 102     11 1020 60 102     11 1020 60 102     11 1020 60 102     11 1020 60 102     11 1020 60 102     11 1020 60 102     11 1020 60 102     11 1020 60 102     11 1020 60 102     11 1020 60 102     11 1020 60 102     11 1020 60 102     11 1020 60 102     11 1020 60 102     11 1020 60 102     11 1020 60 102     11 1020 60 102     11 1020 60 102     11 1020 60 102     11 1020 60 102     11 1020 60 102     11 1020 60 102     11 1020 60 102     11 1020 60 102     11 1020 60 102     11 1020 60 102     11 1020 60 102     11 1020 60 102     11 1020 60 102     11 1020 60 102     11 1020 60 102     11 1020 60 102     11 1020 60 102     11 1020 60 102     11 1020 60 102     11 1020 60 102     11 1020 60 102     11 1020 60 102     11 1020 60 102     11 1020 60 102     11 1020 60 102     11 1020 60 102     11 1020 60 102     11 1020 60 102     11 1020 60 102     11 1020 60 102     11 1020 60 102     11 1020 60 102     11 1020 60 102     11 1020 60 102     11 1020 60 102     11 1020 60 102     11 1020 60 102     11 1020 60 102     11 1020 60 102     11 1020 60 102     11 1020 60 102     11 1020 60 102     11 1020 60 102     11 1020 60 102     11 1020 60 102     11 1020 60 102     11 1020 60     11 1020 60 102     11 1020 60     11 1020 60     11 1020 60     11 1020 60     11 1020 60     11 1020 60     11 1020 60     11 1020 60     11 1020 60     11 1020 60     11 1020 60     11 1020 60     11 1020 60     11 1020 60     11 1020 60     11 1020 60     11 1020 60     11 1020 60     11 1020 60     11 1020 60     11 1020 60     11 1020 60     11 1020 60     11 1020 60     11 1020 60     11 1020 60     11 1020 60     11 1020 60     11 1020 60     11 1020 60     11 1020 60     11 1020     11 10                                                                                                    | Converting         Converting           Wiew         P           Wiew         P                                                                                                    | Aborer<br>Morer<br>MS PA<br>Second Intel 2001<br>Second Intel 2001<br>Second Int                                                                                                    | Capharoticus ><br>WS Sarri<br>Safarati<br>Safarati                                                                                                    | 64<br>makapart<br>anakapart<br>anakaparta<br>anakaparta<br>anakapat<br>anakapat<br>ana                                                                                                    | Sise           177           177           177           177           177           177           177           177           177           177           177           177           177           177           177           177           177           177           177           177           177           177           177           177           177           177           177           177           177           177           177           177           177           177           177           177           177           177           177           177           177           177           177           177           177           177           177           177           177           177                                                                                                    | 00         01         02         03         04         05           50         01         02         03         04         05           50         02         03         04         05         05           50         02         03         04         05         05         05         05         05         05         05         05         05         05         05         05         05         05         05         05         05         05         05         05         05         05         05         05         05         05         05         05         05         05         05         05         05         05         05         05         05         05         05         05         05         05         05         05         05         05         05         05         05         05         05         05         05         05         05         05         05         05         05         05         05         05         05         05         05         05         05         05         05         05         05         05         05         05         05         05         05 <td></td> <td>Dr. 501<br/>1</td> <td>Lo</td> <td>gging level: Inf</td> <td>- O</td> |                                                                                                    | Dr. 501<br>1                                                                                                    | Lo                                           | gging level: Inf | - O         |  |
| VI.15<br>192.163.11 VI.16<br>TOT III VI.46 (III VI.46 (IIII VI.46 (III VI.46 (IIII VI.46 (III VI.46 (III VI.46 (III VI.46 (III VI.46 (III VI.46 (III VI.46 (III VI.46 (III VI.46 (III VI.46 (III VI.46 (III VI.46 (III VI.46 (III VI.46 (III VI.46 (III VI.46 (III VI.46 (III VI.46 (III VI.46 (III VI.46 (IIII VI.46 (IIII VI.46 (IIII VI.46 (IIII VI.46 (IIII VI.46 (IIII VI.46 (IIII VI.46 (IIII VI.46 (IIII VI.46 (IIII VI.46 (IIII VI.46 (IIII VI.46 (IIII)))))))))))))))))))))))))))))))))                                                                                                    | A 4000<br>1000<br>100                                                                                                    | 20<br>Itart C Read V<br>ee61060.com, Mod<br>Set<br>Set<br>Set<br>Set<br>Set<br>Set<br>Set<br>Set                                                                                                    | alues 💽 With S                      | pec         SCL File:           0         IndOatVee           0         IndOatVee           0                                                                                                    | Coossiende     Reports     1:     1:     1:     1:     1:     1:     1:     1:     1:     1:     1:     1:     1:     1:     1:     1:     1:     1:     1:     1:     1:     1:     1:     1:     1:     1:     1:     1:     1:     1:     1:     1:     1:     1:     1:     1:     1:     1:     1:     1:     1:     1:     1:     1:     1:     1:     1:     1:     1:     1:     1:     1:     1:     1:     1:     1:     1:     1:     1:     1:     1:     1:     1:     1:     1:     1:     1:     1:     1:     1:     1:     1:     1:     1:     1:     1:     1:     1:     1:     1:     1:     1:     1:     1:     1:     1:     1:     1:     1:     1:     1:     1:     1:     1:     1:     1:     1:     1:     1:     1:     1:     1:     1:     1:     1:     1:     1:     1:     1:     1:     1:     1:     1:     1:     1:     1:     1:     1:     1:     1:     1:     1:     1:     1:     1:     1:     1:     1:     1:     1:     1:     1:     1:     1:     1:     1:     1:     1:     1:     1:     1:     1:     1:     1:     1:     1:     1:     1:     1:     1:     1:     1:     1:     1:     1:     1:     1:     1:     1:     1:     1:     1:     1:     1:     1:     1:     1:     1:     1:     1:     1:     1:     1:     1:     1:     1:     1:     1:     1:     1:     1:     1:     1:     1:     1:     1:     1:     1:     1:     1:     1:     1:     1:     1:     1:     1:     1:     1:     1:     1:     1:     1:     1:     1:     1:     1:     1:     1:     1:     1:     1:     1:     1:     1:     1:     1:     1:     1:     1:     1:     1:     1:     1:     1:     1:     1:     1:     1:     1:     1:     1:     1:     1:     1:     1:     1:     1:     1:     1:     1:     1:     1:     1:     1:     1:     1:     1:     1:     1:     1:     1:     1:     1:     1:     1:     1:     1:     1:     1:     1:     1:     1:     1:     1:     1:     1:     1:     1:     1:     1:     1:     1:     1:     1:     1:     1:     1:     1:     1:     1:     1:     1:     1:     1:     1:     1:     1:     1:                                                                                                    | Coordelay         F           0.00         0.00           0.00         0.00           0.00         0.00           0.00         0.00           0.00         0.00           0.00         0.00           0.00         0.00           0.00         0.00           0.00         0.00           0.00         0.00           0.00         0.00           0.00         0.00           0.00         0.00           0.00         0.00           0.00         0.00           0.00         0.00           0.00         0.00           0.00         0.00           0.00         0.00           0.00         0.00           0.00         0.00           0.00         0.00           0.00         0.00           0.00         0.00           0.00         0.00           0.00         0.00           0.00         0.00           0.00         0.00           0.00         0.00           0.00         0.00           0.00         0.00           0.00<                                                                                                    | Norer<br>Vol View<br>W PA<br>South View<br>W PA<br>South View<br>W PA<br>South View<br>South View<br>South V                                                                                                    | Cophardviow X<br>Mit Sarri<br>Dafarati<br>Dafarati<br>Dafara | 0<br>andapart<br>andapart<br>a                                                                                     | Size<br>1777<br>1777<br>1777<br>1777<br>1777<br>1777<br>1777<br>17                                                                                                    |                                                                                                    |                                                                                                    | brisb)<br>11.1.1.1.1.1.1.1.1.1.1.1.1.1.1.1.1.1.1                                                                                                    |                                              | gging level: Int | O           |  |

# 8. 更新历史

| 版本     | 更新内容 | 更新时间       |
|--------|------|------------|
| V1.0.0 | 初版   | 2024-11-08 |
|        |      |            |
|        |      |            |

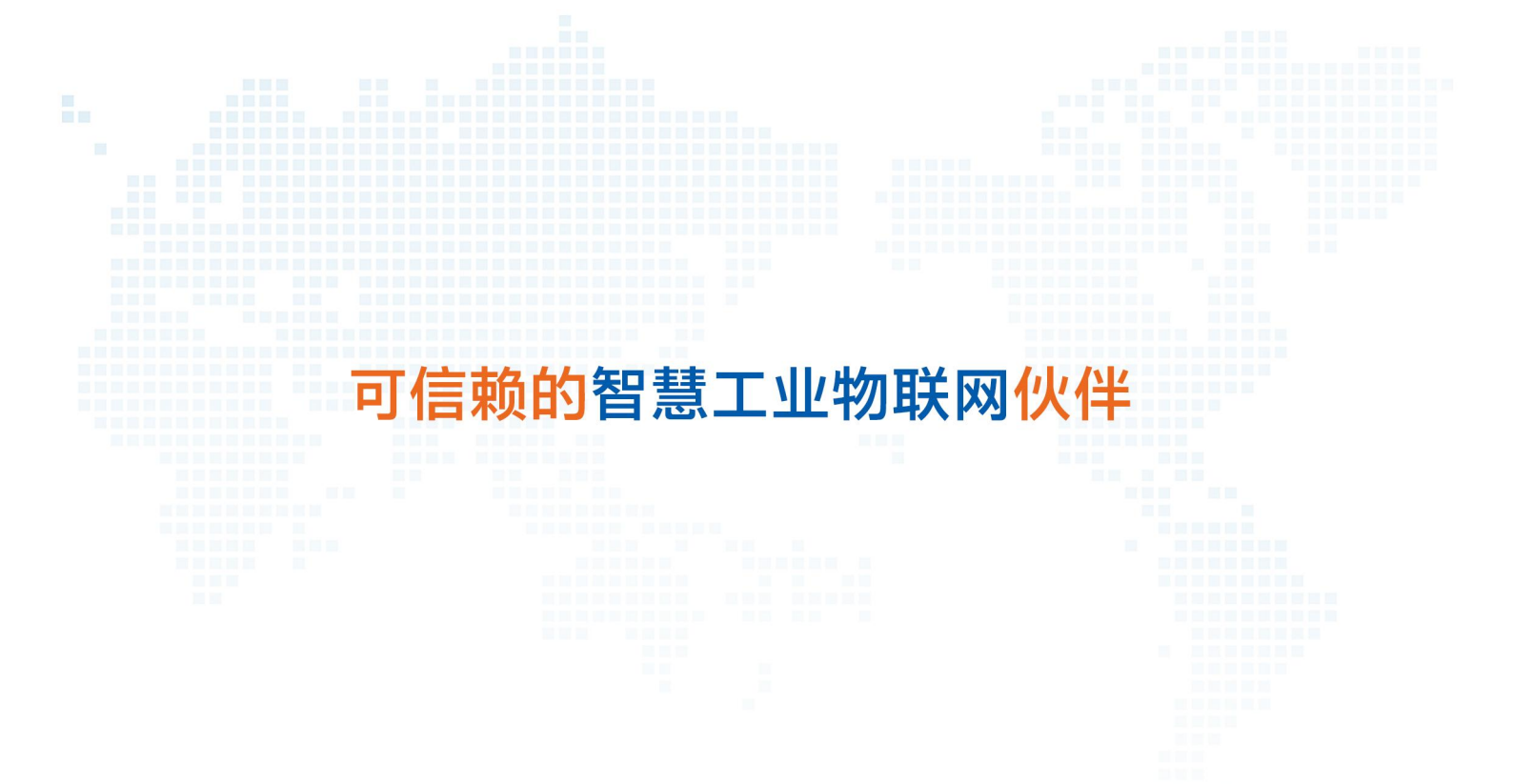

天猫旗舰店: https://youren.tmall.com 京东旗舰店: https://youren.jd.com 官方网站: www.usr.cn 技术支持工单: im.usr.cn 战略合作联络: ceo@usr.cn 软件合作联络: console@usr.cn 电话: 0531-88826739 地址: 山东省济南市历下区茂岭山三号路中欧校友产业大厦 13 楼

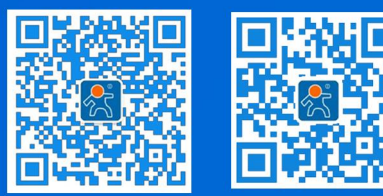

关注有人微信公众号

登录商城快速下单